## LEHNER

## Operating instructions with spare parts list

Vento<sup>®</sup> II

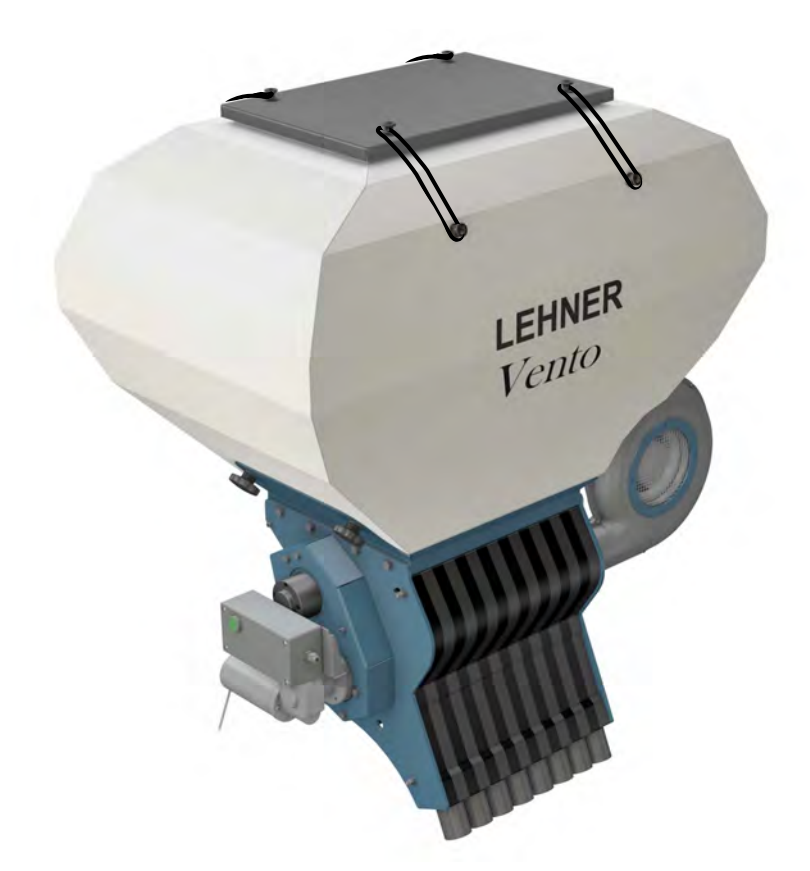

Controller: Software: Last updated: LAS PSM from version 0.84 November 2018

.....

Serial number: Software version:

Original operating manual

### Publisher's information

LEHNER Maschinenbau GmbH Haeuslesaecker 14 D-89198 Westerstetten, Germany Tel.: +49 7348 9596-22 Fax: +49 7348 9596-40 www.lehner.eu info@lehner.eu

This document must not be distributed, duplicated or utilised, nor may its content be communicated without express permission. Compensation will be sought for all breaches. All rights reserved in the event of patent, utility model or design registration. Subject to design modifications.

English

## **1** Declaration of conformity

## **EC Declaration of Conformity**

In accordance with the EC Machinery Directive 2006/42/EC, app. II, 1.A

Manufacturer: LEHNER Agrar GmbH Haeuslesaecker 5-9 89198 Westerstetten

**Person resident in the Community who is entitled to assemble the relevant technical documents:** LEHNER Agrar GmbH Haeuslesaecker 5-9 89198 Westerstetten

#### Description and identification of the machine:

Product: Vento®

Function:

Vento® is a pneumatic granulate dispenser for different kind of seeds and granulated fertilizer in agriculture. The exact dosage is via a rotary valve, which is controlled speed dependent application rate. An automatic dosing via wheel sensor or GPS receiver is also possible. The pneumatic spreader feature is an agitator for heavy-flowing spread materials. The grit is discharged by airflow of 8 tubes. Vento® is manufactured in different sizes.

## It is expressly declared that the machine is in accordance with all relevant provisions of the following EC Directives:

| 2006/42/EC  | EC Machinery Directive 2006/42/EC                                         |
|-------------|---------------------------------------------------------------------------|
| 2004/108/EC | (Electromagnetic Compatibility) Directive 2004/108/EC of the European     |
|             | Parliament and the Council dated 15 December 2004 on the harmonization of |
|             | legal regulations in the member states regarding electromagnetic          |
|             | compatibility and replacing Directive 89/336/EEC                          |

#### Source of the applied harmonized standard acc. to Article 7, para. 2:

| EN ISO 12100-2:2003-11 | Safety of Machinery - Basic concepts; general principles for design -  |  |
|------------------------|------------------------------------------------------------------------|--|
|                        | Part 2 Technical principles                                            |  |
| EN ISO 14121-1:2007    | Safety of Machinery - Risk assessment - Part 1: Principles             |  |
|                        | (ISO14121-1:2007)                                                      |  |
| EN 50498:2010          | Electromagnetic compatibility - Product family standard for electronic |  |
|                        | equipment installed subsequently in vehicles                           |  |
| EN ISO 14982:2009      | Electromagnetic compatibility - Agricultural and forestry machinery    |  |
|                        |                                                                        |  |

#### Source of the applied other technical standards and specifications:

EN ISO 12100-1:2003-11 Safety of Machinery – Basic concepts; general principles for design – Part 1: Basic terminology, methodology

liner

Westerstetten, 01.07.2015 Place, Date

Signature Helmut Lehner Managing Director

| Table | e of contents                                |    |
|-------|----------------------------------------------|----|
| 1 De  | eclaration of conformity                     | 3  |
| 2 W   | hat you should know                          | 6  |
| 2.1   | Foreword                                     | 6  |
| 2.2   | About this operating manual                  | 6  |
| 2.3   | About your safety                            | 6  |
| 2.4   | Notices used                                 | 7  |
| 2.5   | Intended use                                 | 7  |
| 2.6   | Reasonably predictable misuse                | 7  |
| 2.7   | Package                                      | 8  |
| 2.8   | Warranty                                     | 8  |
| 2.9   | Technical data                               | 8  |
| 2.10  | Technical data, electrical system            | 9  |
| 2.11  | Description of function                      | 9  |
| 2.12  | List of components                           | 9  |
| 3 Mo  | ounting and start-up                         | 10 |
| 3.1   | Implement holder                             | 10 |
| 3.2   | Install the control panel                    | 10 |
| 3.3   | Install the electronic linkage control (EHR) | 11 |
| 3.4   | Installing hoses                             | 12 |
| 3.5   | Electrical connection                        | 13 |
| 3.6   | Connect the control panel                    | 14 |
| 3.7   | Adjust the empty indicator                   | 14 |
| 3.8   | Filling the Vento® II                        | 15 |
| 4 Op  | peration                                     | 16 |
| 4.1   | Controls on the control panel                | 16 |
| 4.2   | Information shown on the display             | 17 |
| 4.3   | Information shown on the unit                | 17 |
| 4.4   | Switching on                                 | 18 |
| 4.5   | General setting possibilities and displays   | 19 |
| 4.6   | Automatic dosing                             | 37 |

| 4.7   | Manual without EHR               | .39 |
|-------|----------------------------------|-----|
| 4.8   | Manual with EHR                  | .39 |
| 4.9   | Error message                    | 40  |
| 4.10  | Troubleshooting                  | .41 |
| 5 Ma  | intenance and cleaning           | .42 |
| 5.1   | Maintenance schedule             | 42  |
| 5.2   | Spreading material hopper        | 43  |
| 5.3   | Cellular rotor shaft             | 45  |
| 5.4   | Install/Remove drive unit        | 46  |
| 5.5   | Blower                           | 46  |
| 5.6   | Brushes                          | 47  |
| 5.7   | Install/Remove empty indicator   | .48 |
| 6 Sto | orage and disposal               | 49  |
| 6.1   | Storage                          | .49 |
| 6.2   | Disposal                         | .49 |
| 7 Ap  | pendix                           | 50  |
| 7.1   | Identification                   | 50  |
| 7.2   | Dimensions                       | .50 |
| 7.3   | Overview of rotary feeder shafts | 52  |
| 7.4   | Formulae                         | 52  |
| 7.5   | List of spreading material       | 53  |
| 7.6   | Spare parts and accessories      | 59  |
|       |                                  |     |

## 2 What you should know

#### 2.1 Foreword

Congratulations on purchasing the **Vento**<sup>®</sup> **II**, a high-quality, innovative product. Thank you for this expression of confidence.

Thanks to its advanced design, meticulous material selection, state-of-the art manufacturing techniques and the precision work of our employees, this equipment meets all efficiency, quality, reliability and value requirements.

Maintenance and cleaning as detailed in the operating manual ensure the safety and retain the value of your **Vento**<sup>®</sup> **II**.

#### 2.2 About this operating manual

This operating manual is an important component of the spreader and must always be kept close to hand. All persons who work with the spreader must read, understand and follow the operating manual.

Keep the operating manual in a safe place. If you sell your spreader, always provide this operating manual to the buyer.

#### 2.3 About your safety

Read through this operating manual carefully before starting operation. Comply with the instructions, warnings and safety information. Always keep this manual to hand at the point of use.

- Observe the accident prevention regulations, safety and operating regulations and the regulations for environmental protection.
- Observe all applicable standards and guidelines.
- Observe the safety instructions.
- Wear appropriate working and protective clothing.
- Avoiding injury to personnel or damage to vehicles incurring liability.
- Before operation, check that the spreader is safely and correctly attached to the carrier vehicle.
- Do not take the spreader into operation if there are technical safety defects.
- Make sure that technical safety defects are rectified immediately.
- When travelling on public roads and tracks used by agricultural vehicles, follow the applicable rules of the road.
- No other persons or animals are allowed to be in the spreading zone.
- Never open the hopper during operation.
- Disconnect the mains plug before maintenance, troubleshooting, repair and cleaning work on the spreader.
- Comply with the safety instructions on the fertiliser that you are using.
- It is essential to comply with the instructions of the pesticide or fertiliser manufacturer in question.
- After completing work, always perform a complete residual discharge of the spreader.
- Spreading tables and additional information about the fertiliser used can be requested from the manufacturer in question.
- **LEHNER Agrar GmbH** cannot accept any liability for the storage and application of the spreading material (seeds and fertiliser).

#### 2.4 Notices used

#### Warning notices

Warning notices in this operating manual are identified as follows:

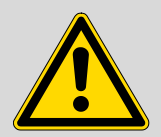

Danger! Warning against immediate danger. Non-observance of appropriate measures will result in death or severe personal injury.

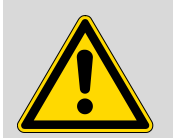

Warning! Warning against possible danger. Death or severe personal injury is possible.

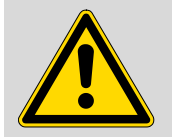

#### Caution!

Advice

Warning of possible dangerous situations. Slight personal injury or damage to property is possible.

#### Notices

Notices in this operating manual are identified as follows:

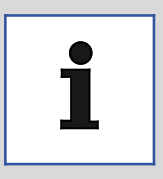

For application instructions and other useful information.

#### 2.5 Intended use

The Vento® II is exclusively used for spreading seeds and fertiliser in granulated form.

The seeds and fertiliser used must be free-flowing and, due to technical reasons, permit application by dosing. In case anything is unclear, please contact the product specialists at Lehner.

The pneumatic granulate doser is only allowed to be used within the scope of its designated use.

#### 2.6 Reasonably predictable misuse

Vento® II may only be used for approved seeds and fertiliser.

**Vento**<sup>®</sup> **II** may only be used on approved carrier vehicles with an adequate axle load and a vehicle electrical system with a voltage of at least 12.5 to 15.0 V and a maximum current capacity of 40 A.

#### 2.7 Package

The Vento® II consists of the following components:

- Pneumatic granulate doser with blower and spreading material hopper, pre-mounted on a universal holder
- Control unit with a 6 mm<sup>2</sup> battery connection cable
- 25 m hose
- 8 baffle plates (complete and ready to install)
- 8 hose grommets

#### **Optional accessories**

- Wheel sensor
- GPS sensor
- Headland Manager (VGM) sensor magnet
- Y-cable for speed signal via 7-pin socket as well as VGM sensor/magnet

At the time of manufacture, we are not aware of any negative effects from the seed and fertiliser on the materials of the spreader.

#### 2.8 Warranty

Subject to use in accordance with the designated use, **LEHNER Agrar GmbH** offers a 24-month warranty on the spreader.

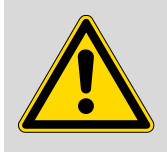

#### Caution!

Danger of short circuit!

Faulty or incorrectly sized plugs and cables can lead to malfunctions. Only use original plugs and cables, or ones approved by the manufacturer.

Warranty repairs must be coordinated with LEHNER Agrar GmbH before any work is started.

For replacement parts, additional expenses are charged for any changes made to cables and plugs by the customer.

Replacement parts are to be returned carriage paid.

Any changes to cable or plug connections without factory approval automatically invalidate the entire warranty.

Rusted bearings are not subject to the manufacturer's warranty.

Motors are not allowed to be opened or dismantled.

#### On receipt:

Please check the goods on receipt to ensure they are undamaged and nothing is missing.

If there has been damaged in transit, please inform the manufacturer within 24 hours!

#### 2.9 Technical data

|                    | <b>Vento<sup>®</sup> II</b><br>120 litre hopper | <b>Vento<sup>®</sup> II</b><br>230 litre hopper |
|--------------------|-------------------------------------------------|-------------------------------------------------|
| Length [mm]        | 527                                             | 570                                             |
| Width [mm]         | 919                                             | 947                                             |
| Height [mm]        | 1009                                            | 1199                                            |
| Weight, empty [kg] | 61                                              | 67                                              |
| Spreading with [m] | ≤ 6                                             | ≤ 6                                             |

#### 2.10 Technical data, electrical system

| Operating voltage                                          | 12.5 to 15 V              |
|------------------------------------------------------------|---------------------------|
| Fuse                                                       | 40 A                      |
| Speed range                                                | 20 to 120 rpm             |
| Power consumption of motor                                 | 10 A                      |
| Total Power consumption of Vento <sup>®</sup> II<br>8-Row  | 33 A                      |
| Total Power consumption of Vento <sup>®</sup> II<br>16-Row | 45 A                      |
| Operating temperature                                      | -10 to +50 °C             |
| Storage temperature                                        | -10 to +50 °C             |
| Battery cable                                              | minimum 6 mm <sup>2</sup> |

#### 2.11 Description of function

The Vento® II is a pneumatic granulate doser for applying seeds and granulated fertiliser in agriculture.

Precise dosing is achieved using a cellular rotor valve that is driven according to the speed of the vehicle. Automatic dosing by means of a wheel sensor or GPS receiver is possible. The spreader has an agitator for spreading materials with reduced free-flowing properties. The spreading material is applied by means of an airflow through 8 hoses.

#### 2.12 List of components

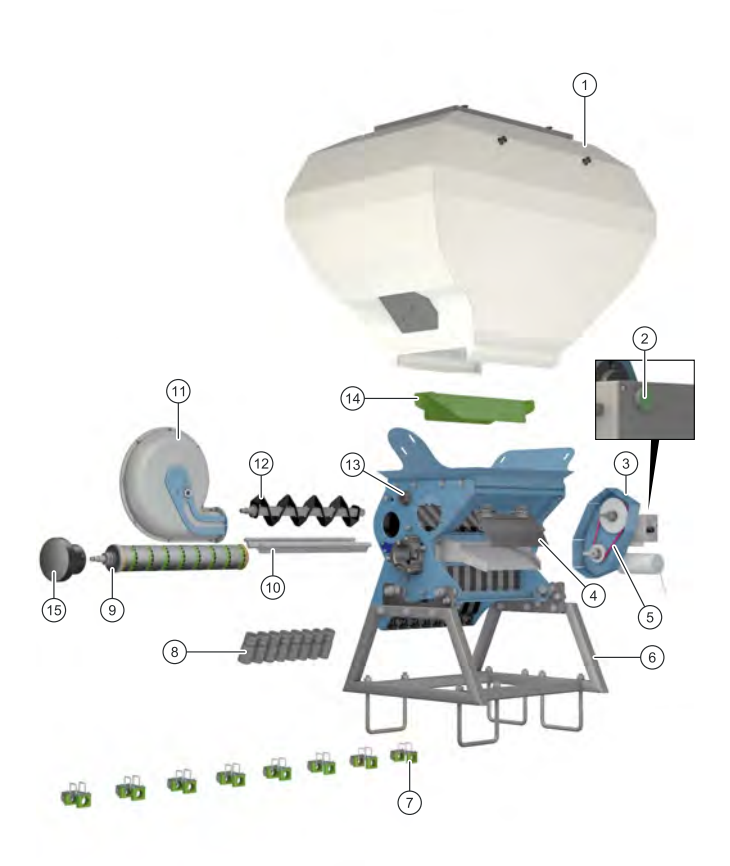

- 1 Hopper with cover
- 2 External Start/Stop control button on unit
- 3 Complete drive unit
- 4 Residual discharge hatch
- 5 Drive belt
- 6 Universal holder
- 7 Baffle plate
- 8 Hose grommet
- 9 Cellular rotor shaft
- 10 Brushes
- 11 Blower
- 12 Agitator
- 13 Empty indicator
- 14 Load relief roof
- 15 Pressure piece

#### 3 Mounting and start-up

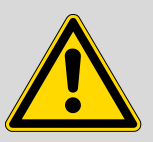

#### Warning!

Risk of injury due to inadequate attachment If the spreader or hopper tip over, this can cause crushing or other injuries.

- Only mount the spreader on carrier vehicles that have a sufficient load carrying capability.
- Before start-up, make sure that the implement, spreading material hopper and hopper cover have been correctly attached.

#### 3.1 Implement holder

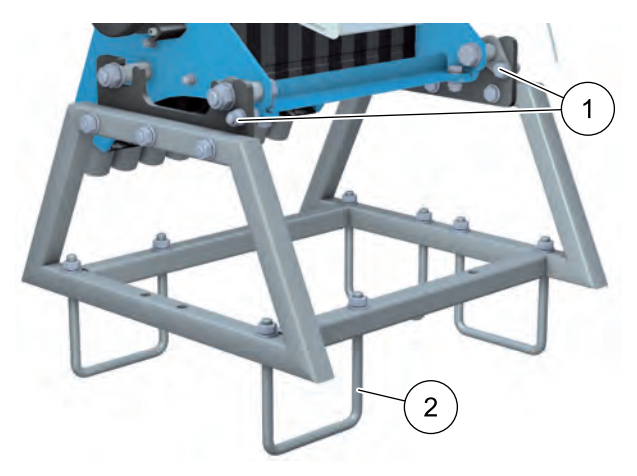

The **Vento**<sup>®</sup> **II** is supplied mounted on the universal holder as standard. The mounting is specifically dependent upon the carrier vehicle provided, and must be adapted to its conditions.

Before operation, check the attachment of the spreader on the universal holder. The attachment must be secured with the safety bolts (1). If replacing them, use M10 bolts with a strength class of at least 8.8, with selflocking nuts.

Optionally, installation is possible using U-brackets (2) on a square tube with dimensions 80×80 mm to 120×120 mm.

#### 3.2 Install the control panel

Install the universal holder supplied in the package in the working range of the driver. The installation is specifically dependent upon the carrier vehicle provided, and must be adapted to its conditions.

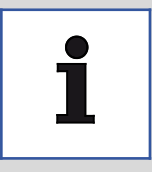

#### Advice

Select the installation position so that the accessibility of other controls is not adversely affected.

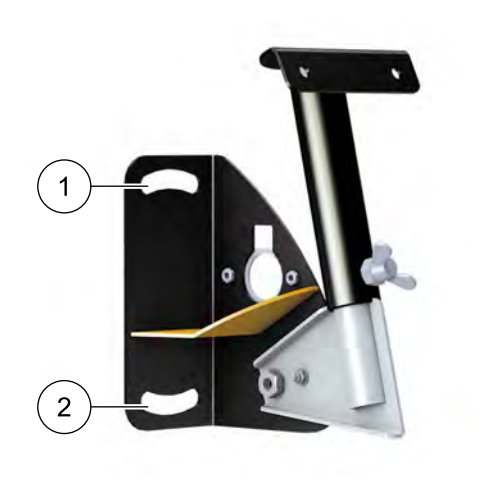

1. Secure the universal holder to the vehicle using point (1) and (2).

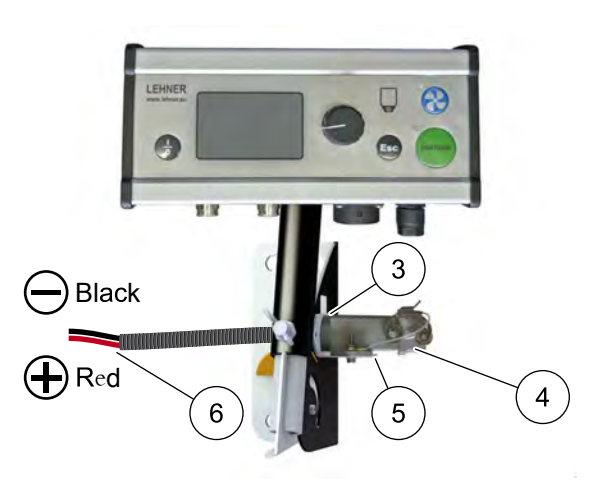

#### 3.3 Install the electronic linkage control (EHR)

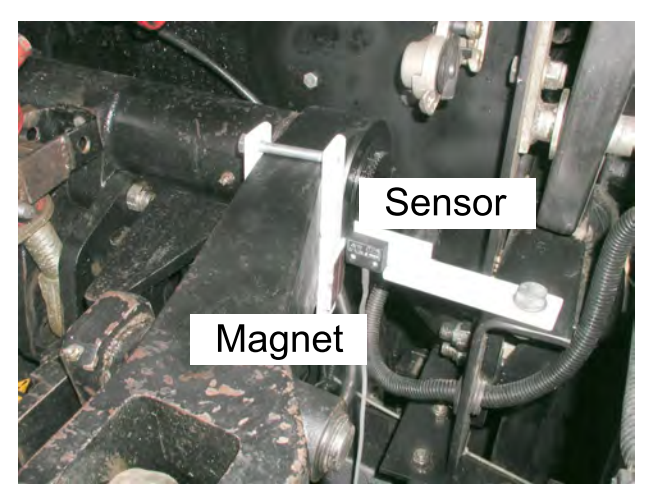

- 2. Thread the battery connection cable (6) through the opening (3).
- 3. Secure the battery cable plug (4) to the holder (5).

- 1. Secure the sensor in the joint area of the lower link.
- 2. Secure the magnetic encoder to the lower link.
- 3. Set the position of the sensor and the magnetic encoder.
- > Maximum distance 8 mm.

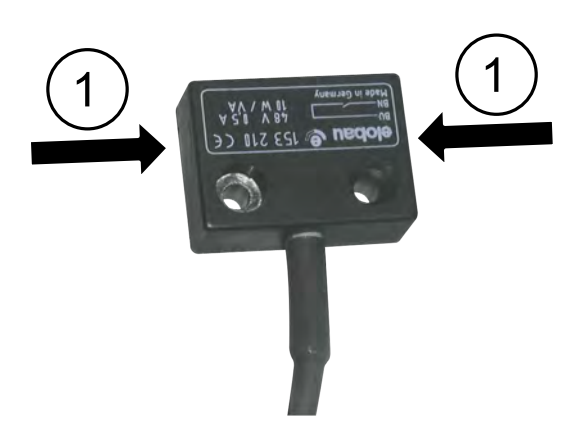

Advice

Please note that the contact surfaces (1) of the sensor are only located on the left and right sides.

#### Sensor inactive

The sensor must not be within range of the magnetic encoder.

#### Sensor active

The sensor must be within range of the magnetic encoder.

#### Signal from linkage control

The "active" signal can be output during raising or lowering. Check the correct setting see "Electronic linkage control (EHR) function".

#### 3.4 Installing hoses

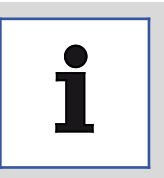

#### Advice

Route hoses with as few bends as possible, and with the largest possible bending radius. Incorrect hose routing can result in blockages in the hose. Only insert clean hose grommets into the holder.

#### Installing hose

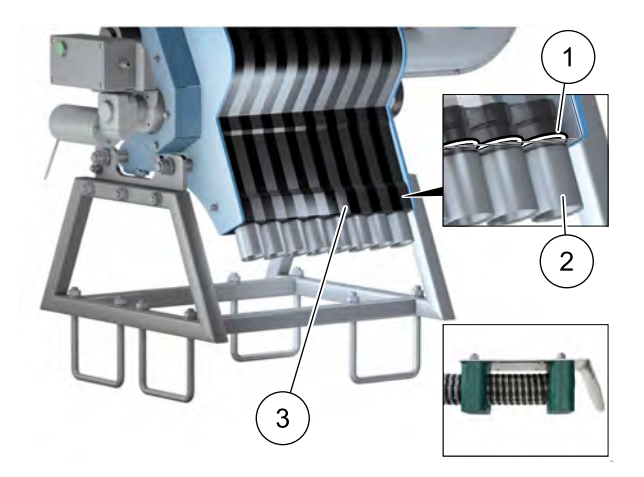

- 1. Install the sealing ring (1) on the hose grommet.
- Ensure that it is correctly seated to avoid capacity losses.
- 1. Secure the hose grommet (2) to the hose.
- 2. Slide the hose grommet (2) into the mounting (3) until it engages.
- 3. Route the hose and cut to length.
- 4. Cut the hose off with a straight end.
- 5. Secure the baffle plate to the hose using a hose clip (see detail illustration).

#### 3.5 Electrical connection

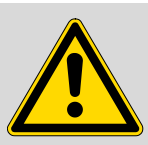

#### Caution!

Risk of short-circuit and injury when working on the battery and electrical system! Electrical current flowing through the body can cause cramps, ventricular fibrillation, heart stoppage and internal burns. Risk of burns due to arcing caused by short circuits.

- Protect the battery against damage and moisture.
- Disconnect the electrical power supply before starting work on the battery and electrical system.
- Use suitable tools so as to avoid short circuits.
- Sure that the cables are routed without tension, kinking and chafing, and also avoid bending them around sharp edges.
- During all work on the battery, please comply with the regulations of the vehicle manufacturer in question.
- Only use original cables, or ones approved by the manufacturer.
- Always push on the cap and lock it to protect electrical connections against damage.

| 1 |
|---|
|---|

#### Advice

Faulty cables or cables with incorrect dimensions can lead to malfunctions and damage to the spreader. Any changes to cable or plug connections without factory approval automatically invalidates the entire warranty.

Changes to cables undertaken by the customer are taken into account in the case of repair. Only use original cables, or ones approved by the manufacturer. You must consult with the manufacture before carrying out any cable modifications. Power loss must be taken into account when extending cables. A poor power supply may prevent you from achieving the desired blower speed. Also, this could lead to intermittent complete failure.

#### **3.6 Connect the control panel**

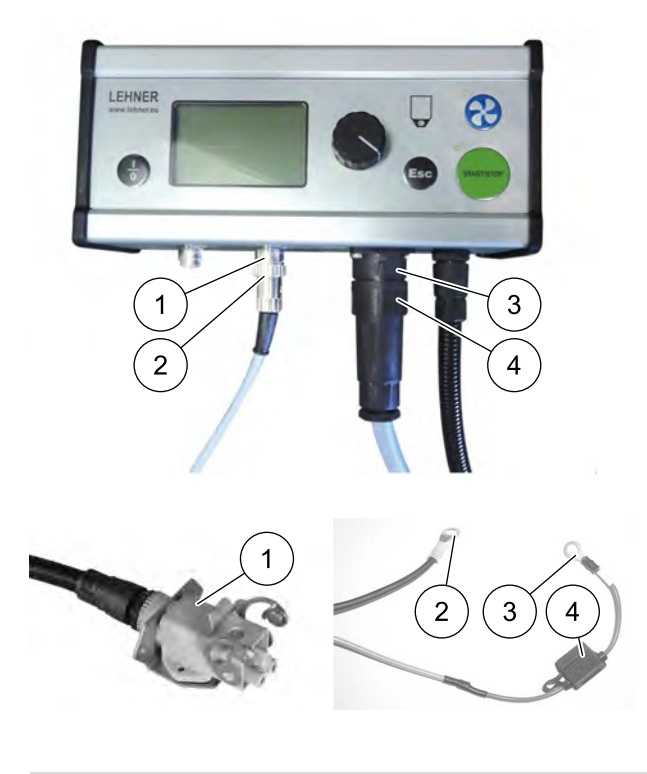

- 1. Connect the signal cable (2) on the electronic linkage control to the 7-pole socket (1).
- 2. Connect the control cable (4) on the spreader to the multi-pole socket (3).

- 1. Place the control panel plug into the socket **(1)** on the supplied battery cable.
- 2. Connect the connector **(2)** on the black cable to the negative pole on the battery (not to the bodywork).
- 3. Connect the connector (3) on the red cable with the fuse (4) to the positive pole on the battery.

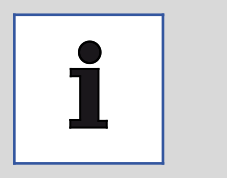

#### Advice

- Use the supplied 6 mm<sup>2</sup> battery cable to ensure a perfect power supply.
- A poor power supply may prevent you from achieving the desired blower speed. Also, this could lead to intermittent complete failure.

Any changes to cable or plug connections without factory approval automatically invalidates the entire warranty. Changes to cables undertaken by the customer are taken into account in the case of repair.

The spreader is ready for use.

#### 3.7 Adjust the empty indicator

The empty indicator is given a default setting at the factory.

If you use particularly lightweight spreading material, it may be that the sensitivity of the empty indicator has to be adjusted.

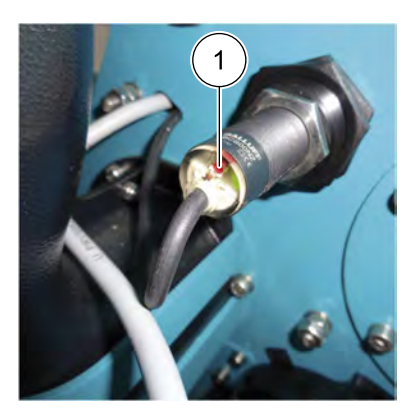

#### Adjust the empty indicator:

- 1. Turn the red setting screw clockwise.
- > This increases the sensitivity of the empty indicator.
- 2. Turn the red setting screw anti-clockwise.
- > This reduces the sensitivity of the empty indicator.

#### 3.8 Filling the Vento® II

|   | <ul> <li>Warning!</li> <li>Risk of injury during operation if the spreading material hopper is open, due to spreading material being thrown out and rotating parts.</li> <li>This can cause injuries to the eyes and crushing injuries.</li> <li>Only operate when the hopper cover is closed.</li> <li>Always switch off the spreader and blower before opening the spreading material hopper.</li> </ul> |
|---|----------------------------------------------------------------------------------------------------|
|   |                                                                                                    |
|   | <ul> <li>Warning!</li> <li>Risk of injury!</li> <li>Wear appropriate working and protective clothing during all work.</li> <li>Comply with the regulations of the fertiliser manufacturer.</li> </ul>                                                                                                    |
|   |                                                                                                    |
| 1 | Advice<br>Attach the data sheet of the fertiliser used in a clearly visible position on the spreader.                                                                                                    |
|   |                                                                                                    |
| i | Advice<br>Make sure that no foreign bodies (e.g. packaging material) get into the hopper, in order to avoid malfunc-<br>tions.                                                                                                    |

Before starting, ensure that the hopper on the Vento® II is completely secure.

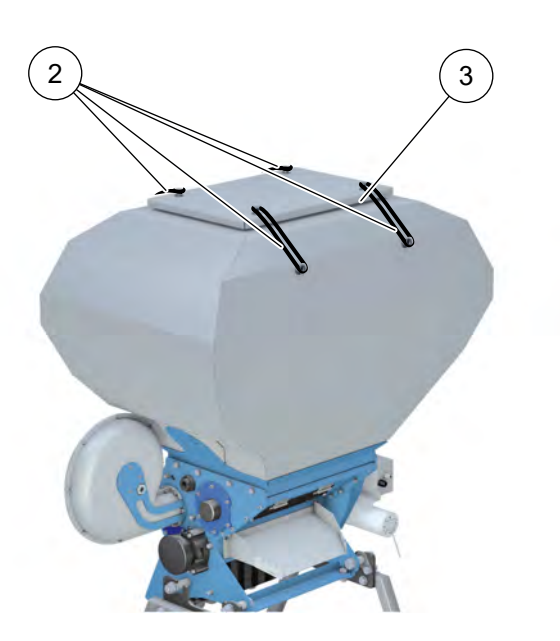

#### Filling

- 1. Make sure that the spreader and blower are switched off.
- 2. To fill the spreader release the rubber straps (2) on the hopper and remove the cover (3).
- 3. Make sure that suitable rotary valves are fitted according to the spreading material table, and that the load relief roof of the agitator has been mounted correctly.
- 4. Fill the spreading material, making sure that no foreign bodies or impurities get into the hopper.
- 5. Before closing the hopper, make sure that the seal is in place all round between the hopper and the hopper cover.
- 6. Seal the hopper using the four rubber straps (2).

## 4 Operation

#### 4.1 Controls on the control panel

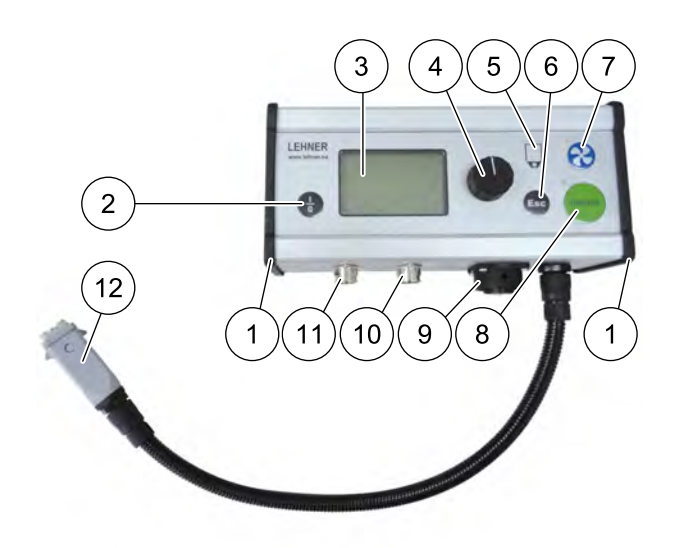

#### Controls

- 1 Side cover with blower opening
- 2 On/Off key
- 3 Graphic display
- 4 Turn-and-push button (encoder) for menu guide through the program
- 5 Empty indicator
  - Red LED lit: small residual amount in hopper
- 6 Escape (back key)
- 7 Blower On/Off key and selector for blower power setting

Orange LED lit: blower inactive

Blue LED flashes: blower power setting not yet reached

Blue LED lit: blower running at power setting

8 Start/Stop key

Orange LED lit: Stop is active Blue LED flashes: Start selected but not yet possible

Blue LED lit: Start active

#### Connections

- 9 Socket for spreader control cable
- **10** 7-pole socket for EHR magnetic sensor, Y cable or 7-pole connection cable
- 11 5-pole socket for wheel sensor or GPS receiver
- **12** 6 mm<sup>2</sup> connection cable for battery cable

#### 4.2 Information shown on the display

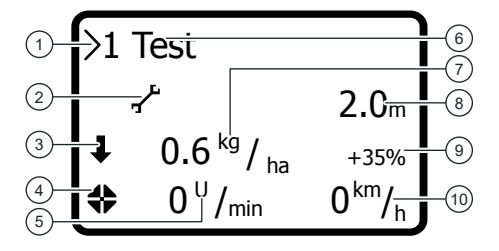

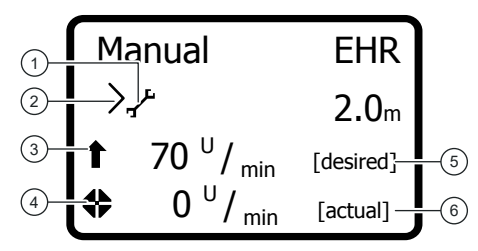

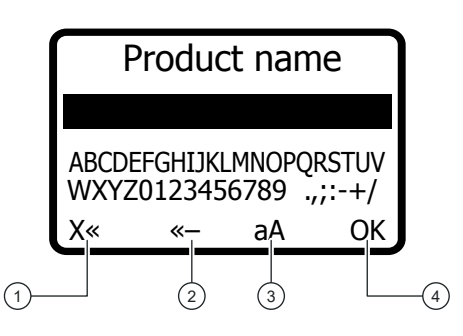

#### 4.3 Information shown on the unit

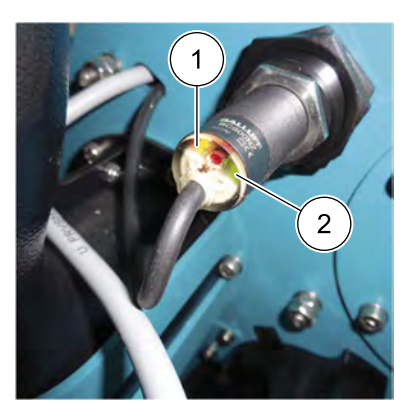

#### Automatic mode

- 1 Cursor
- 2 Main menu symbol
- 3 EHR symbol
- 4 Cellular rotor symbol
- 5 Cellular rotor speed
- 6 Selected calibration test
- 7 Output rate
- 8 Working width
- 9 Qty. adaptation
- **10** Travel speed

#### Manual

- 1 Main menu symbol
- 2 Cursor
- 3 EHR symbol
- 4 Cellular rotor symbol
- 5 Cellular rotor desired speed
- 6 Cellular rotor actual speed

#### Entry box

- 1 Delete single letters
- 2 Delete complete text
- 3 Upper/Lower case
- 4 Continue to calibration test
- 1 LED lit: Empty indicator detects material in the hopper.
- 2 LED lit: empty indicator is ready.

#### 4.4 Switching on

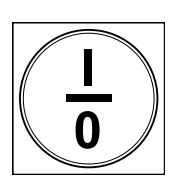

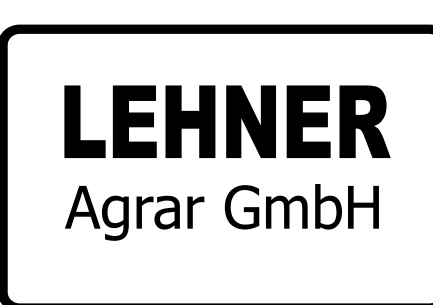

VENTO

V00.77

| y. |
|----|
|    |

> "Lehner Agrar GmbH" appears in the display.

"Vento with the appropriate software version" appears in the display.

Manual →,-+ 89 <sup>U</sup>/<sub>min</sub> [desired] ♣ 0 <sup>U</sup>/<sub>min</sub> [actual]

> The last operating mode set will appear as the start screen.

LEHNER

#### 4.5 General setting possibilities and displays

The control element can be used to make the following settings:

- Quantity adaptation (only possible in automatic mode)
- Hectare counter (only possible in automatic mode)
- Service query
- Calibration test
- Operating mode
- Calibration run
- Speed pulse
- EHR signal
- Working width
- Residual discharge
- Error memory
- Language
- Units
- Blower

#### Select main menu:

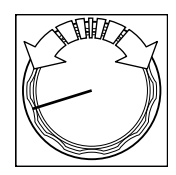

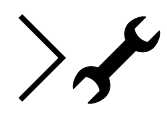

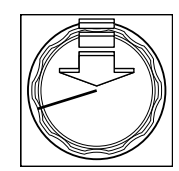

#### Select a menu point:

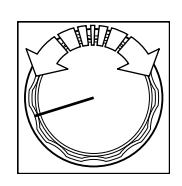

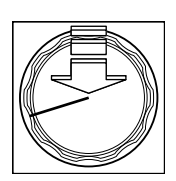

- 1. Turn the turn-and-push button.
- 2. Select the "Main menu" symbol.
- 3. Push the turn-and-push button.
- > The main menu will be displayed.
- 1. Select main menu.
- 2. Turn the turn-and-push button.
- 3. Push the turn-and-push button.
- > The menu point will be displayed.

### 4.5.1 Qty. adaptation

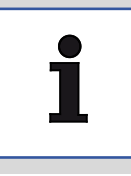

- Advice
- The Qty. adaptation Can only be selected if automatic mode is selected.
- The quantity can only be adapted if at least one product has been created, see "Calibration test".

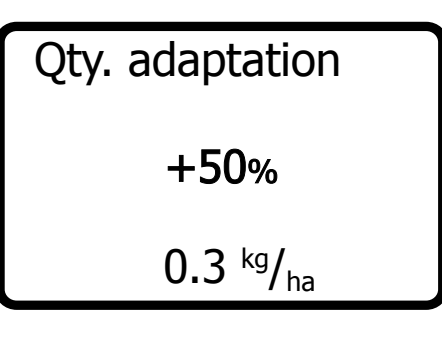

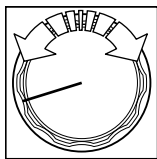

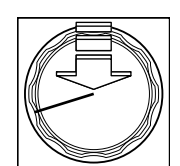

- 1. Select "Quantity adaptation" menu point.
- > The current value will be displayed.

- 2. Set the required value by turning the turn-and-push button.
- 3. Press the turn-and-push button to save the set qty. adaptation.
- > The entry will be confirmed.
- > The main menu will be displayed.

### 4.5.2 Hectare counter

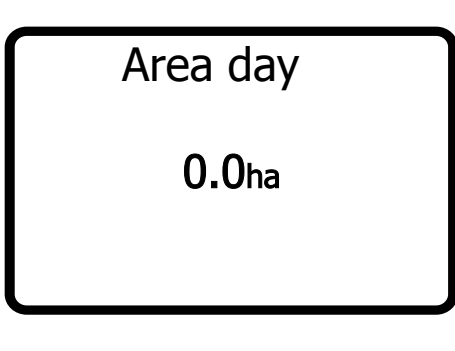

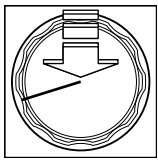

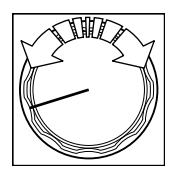

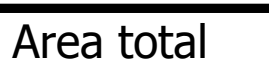

0.0ha

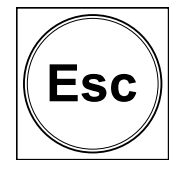

- 1. Select "Hectare counter" menu point.
- > The value for "Area day" will be displayed.

- Press and hold the turn-and-push button for 2 seconds to reset the daily area.
- 2. Turn the turn-and-push button clockwise.
- > The value for "Area total" will be displayed.

- 3. Press the ESC key.
- > The main menu will be displayed.

#### 4.5.3 Service query

## . .

## Battery voltage 13.8v

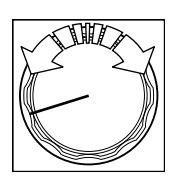

Current consumption Blower 0.0 A

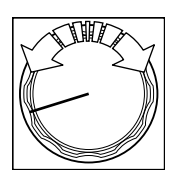

Current consumption Cellular rotor **0.0** A

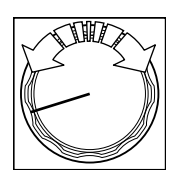

- 1. Select "Service query" menu point.
- > The value for "Battery voltage" will be displayed.

- 2. Turn the turn-and-push button clockwise.
- The value for "Blower current consumption" will be displayed.

- 3. Turn the turn-and-push button clockwise.
- The value for "Cellular rotor current consumption" will be displayed.

4. Turn the turn-and-push button clockwise.

Operating hours Blower **0.9**h

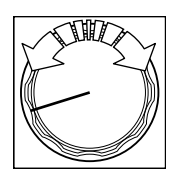

## Operating hours Cellular rotor 0.2h

The value for "Blower operating hours" will be displayed.

- 5. Turn the turn-and-push button clockwise.
- The value for "Cellular rotor operating hours" will be displayed.

- 6. Turn the turn-and-push button clockwise.
- The current temperature of the ambient air at the control panel is displayed.

- 7. Press the ESC key.
- > The main menu will be displayed.

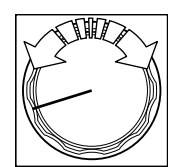

| Temperature  |  |
|--------------|--|
| <b>25</b> ∘c |  |
|              |  |
|              |  |

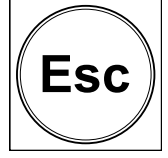

#### 4.5.4 Calibration test

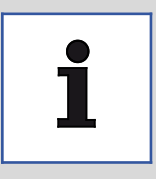

- Advice
- A maximum of 75 products can be saved.
- Saved products can be overwritten but not deleted.
  - 1. Pull off all hoses on the spreader.
  - 2. Place a container under the outlets.
  - 3. Select "Calibration test" menu point.
  - > "Product selection" is displayed.

Product selection **0 New product** 1 Test 2 Test2 3 A

|        | JIII) | $\mathbf{h}$ |
|--------|-------|--------------|
| 1 Star | ς Σ   | -            |
|        | /     | M            |
|        | I     | /            |

#### New product:

| Product name                                     |    |    |    |
|--------------------------------------------------|----|----|----|
|                                                  |    |    |    |
| ABCDEFGHIJKLMNOPQRSTUV<br>WXYZ0123456789 .,;:-+/ |    |    |    |
| X«                                               | «— | aA | OK |

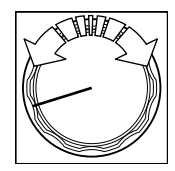

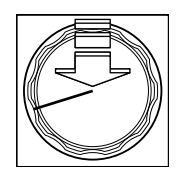

- 4. Turn the turn-and-push button to choose between "New product" and "Products already created".
- 5. Select "New product".
- > The entry box for the product name appears.

- 6. Turn the turn-and-push button to select the symbols required for the product name.
- 7. Push the turn-and-push button to confirm the selected symbol.

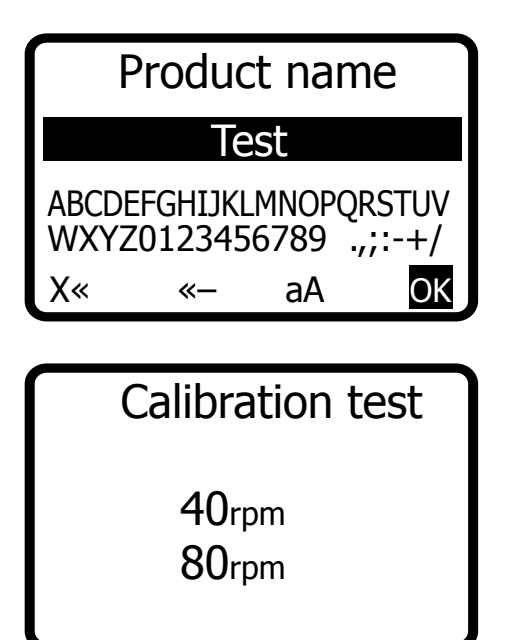

| Calibration test |
|------------------|
| 30₅<br>60₅       |
| <b>90</b> s      |

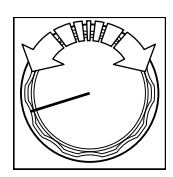

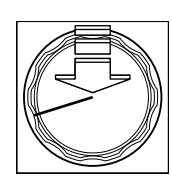

| Calibration test |
|------------------|
| <b>60</b> s      |
| [Start]          |

8. Select "OK" and confirm to save the product name.

9. Select the speed of the rotary feeder shaft.

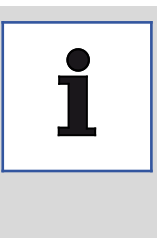

#### Advice

Depending on the speed and granulate, the cellular rotors might not be filled completely. This can result in variances in the output quantity. Recommendation: Fine granulate: 80 rpm Coarse granulate: 40 rpm

10. Select the duration of the calibration test.

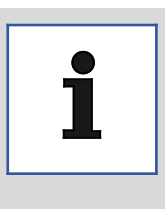

#### Advice The accuracy of the calibration test increases with its duration and the grain size of the material. Fine material: less time Coarse material: more time

- 11. Turn the turn-and-push button to select the duration of the calibration test.
- 12. Save the entry by pressing the turn-and-push button.
- > The entry will be confirmed.
- > The start menu for the calibration test appears.

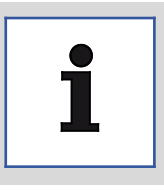

#### Advice

By turning the turn-and-push button quickly to the left or right, you can skip the countdown and the weight can be entered or edited in the program.

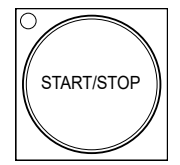

## Enter weight 2381g

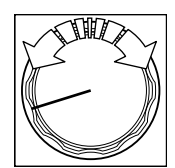

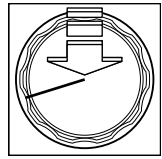

## Output rate

25.0kg/ha

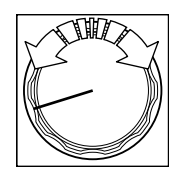

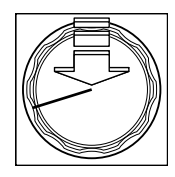

- 13. Press the "Start/Stop" key or external Start/Stop button on the unit.
- > The calibration test will be started.
- After 60 seconds have passed, the "Enter weight" menu will appear.

- 14. Enter the collected weight by turning the turn-andpush button.
- 15. Save the entry by pressing the turn-and-push button.
- > The entry will be confirmed.
- > The "Output rate" menu will appear.

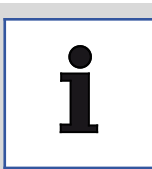

#### Advice

The fixed output rate may be saved from the calibration test. However, the output rate may be edited at any time.

- 16. Enter the output rate by turning the turn-and-push button.
- 17. Save the entry by pressing the turn-and-push button.
- > The entry will be confirmed.
- > The main menu will be displayed.

#### 4.5.5 Operating mode

## Operating mode Automatic Manual without EHR Manual with EHR

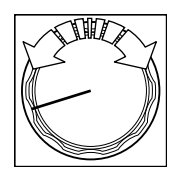

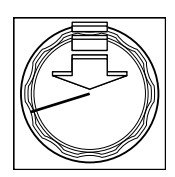

#### 4.5.6 Calibration run

i

Advice A measured distance of exactly 100 m must be covered in the calibration run.

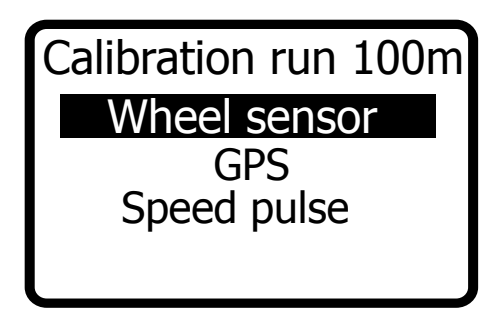

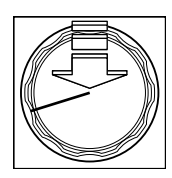

- 1. Select "Operating mode" menu point.
- > The possible operating modes will be displayed.

- 2. Turn the turn-and-push button to select an operating mode.
- 3. Save your selection by pressing the turn-and-push button.
- > The selection will be confirmed.
- > The main menu will be displayed.

- 1. Select "Calibration run" menu point.
- > The sensors for calibration will be displayed.

- 2. Turn the turn-and-push button to select a sensor.
- 3. Confirm your selection by pressing the turn-andpush button.

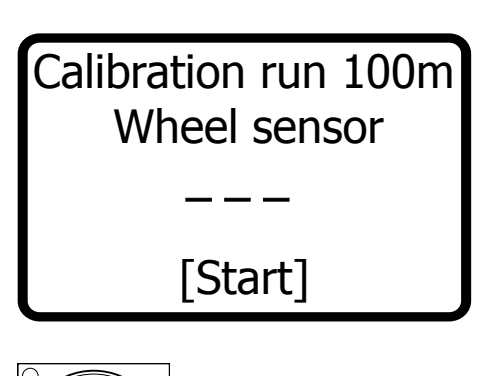

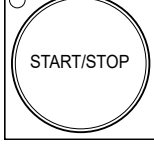

Calibration run 100m Wheel sensor 430 [Stop]

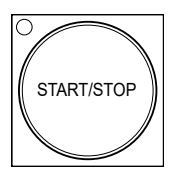

Calibration run 100m Wheel sensor 430 Save with OK

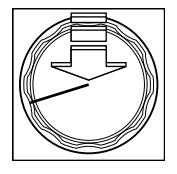

> The start menu for the calibration run appears.

- 4. Press the "Start/Stop" Key to start the calibration run.
- 5. Cover a distance of 100 m with the vehicle.

- 6. Press the "Start/Stop" Key to end the calibration run.
- > The "Save with OK" menu will appear.

- 7. Save the measured distance by pressing the turnand-push button.
- > The entry will be confirmed.
- > The main menu will be displayed.

### 4.5.7 Speed pulse

1. Select "Speed pulse" menu point.

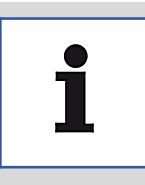

#### Advice

After completing the calibration run, the number of pulses recorded is automatically saved in this menu, point 3.5.7. The controller calculates the speed using these pulses. **Caution:** Pay attention to the pulse numbers:

- Min. 300 pulses/100 m
- Max. 40,000 pulses/100 m

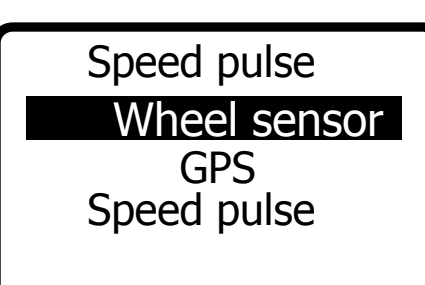

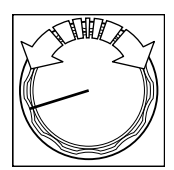

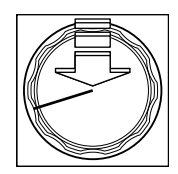

Pulse number Wheel sensor **4** /m

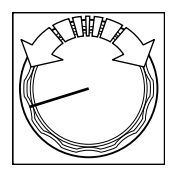

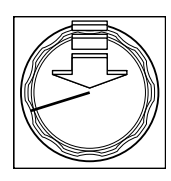

> The selection of the sensors is displayed.

- 2. Turn the turn-and-push button to select a sensor.
- 3. Confirm your selection by pressing the turn-andpush button.
- > The current pulse number will be displayed.

- 4. Turn the turn-and-push button to change the pulse number.
- 5. Confirm your selection by pressing the turn-andpush button.
- > The entry will be confirmed.
- > The main menu will be displayed.

#### 4.5.8 Electronic linkage control (EHR) function

The spreader is fitted with EHR signal communication (socket) at the factory. The hydraulic signal is taken from the 7-pole EHR socket on the carrier vehicle or from the sensors attached to the lower link (install magnet with sensor on lower link - option).

Depending on the carrier vehicle, the signal is output on lifting or on lowering. Check the EHR signal is set correctly and correct it if necessary.

The start-up/switch-off delay defines after how many milliseconds the spreader is switched on/off after lowering/lifting of the hydraulics. When changing the work position (lower/lift hydraulics) under the set start-up/switch-off delay, no function is carried out.

The spreader is stopped automatically when the front or rear hydraulics of the carrier vehicle are lifted. The spreader can be stopped manually at any time using the control panel.

If the sensor is **active** when the linkage is raised, set the EHR polarity to "High".

If the sensor is **inactive** when the linkage is raised, set the EHR polarity to "Low".

- 1. Select "EHR signal" menu point.
- ➢ The EHR polarity selection menu will be displayed.

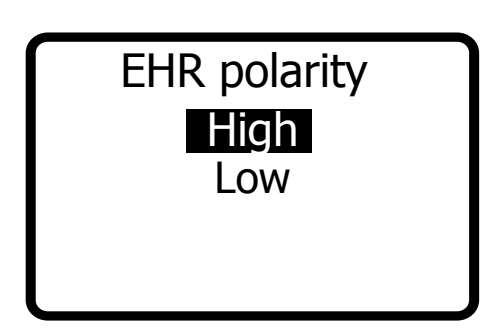

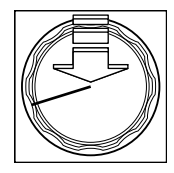

| Start-up delay |  |
|----------------|--|
| 0.0s           |  |
|                |  |

- 2. Turn the turn-and-push button to choose between "High" and "Low".
- 3. Confirm your selection by pressing the turn-andpush button.
- > The entry will be confirmed.
- 4. Set the duration of the start-up delay.

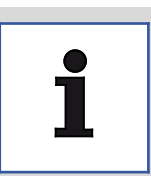

Advice The factory setting for the start-up delay is 0.0 s.

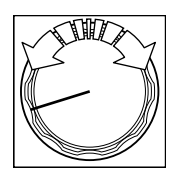

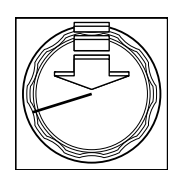

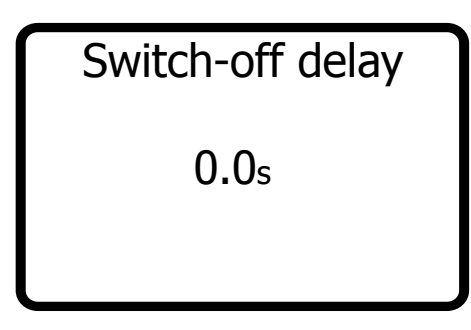

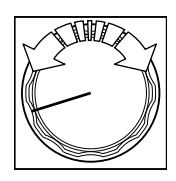

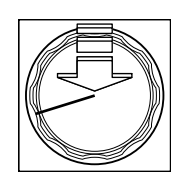

5. Turn the turn-and-push button to select the duration of the start-up delay.

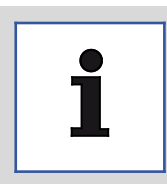

#### Advice

With the setting 0.0 s, there is no startup delay for the EHR function.

- 6. Save the entry by pressing the turn-and-push button.
- > The entry will be confirmed.
- 7. Set the duration of the switch-off delay.

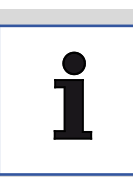

Advice The factory setting for the switch-off delay is 0.0 s.

8. Turn the turn-and-push button to select the duration of the switch-off delay.

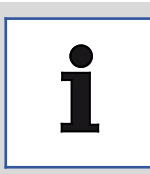

#### Advice

With the setting 0.0 s, there is no switch-off delay for the EHR function.

- 9. Save the entry by pressing the turn-and-push button.
- > The entry will be confirmed.
- > The main menu will be displayed.

#### 4.5.9 Working width

# Working width **6.0**m

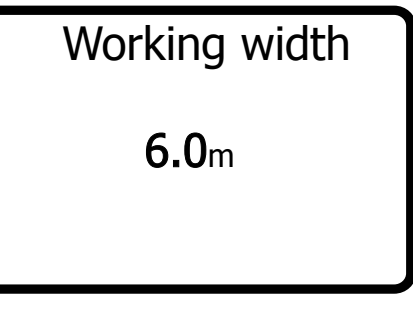

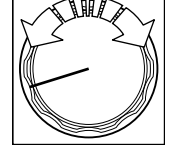

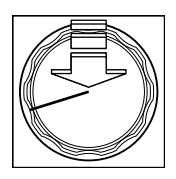

#### 4.5.10 Residual discharge

- 1. Select "Working width" menu point.
- The current working width will be displayed.  $\geqslant$

- 2. Turn the turn-and-push button to change the working width.
- 3. Confirm your selection by pressing the turn-andpush button.
- The entry will be confirmed.  $\geq$
- The main menu will be displayed.  $\geq$

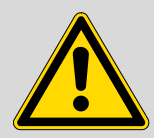

#### Caution!

Risk of environmental pollution due to incorrect handling of fertilisers! Comply with regulations and laws of the country in question. Make sure that no fertiliser is spilled onto the ground. Comply with the instructions from the fertiliser manufacturer regarding handling, storage and disposal of the fertilisers.

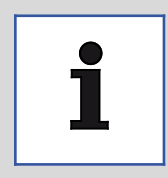

#### Advice

To avoid damage to property after completing work, always perform a complete residual discharge of the spreader.

Even if a visual inspection indicates that the spreader is empty, it can be expected that there will still be a quantity left in the spreader.

The residual amount of granulate must be collected in containers with a sufficient capacity.

Empty larger amounts through the residual discharge hatch, see Chapter 5.2, "Spreading material hopper".

#### Residual discharge for smaller amounts:

- 1. Pull off all hoses on the spreader.
- 2. Place a container under the outlets.
- 3. Select "Residual discharge" menu point.

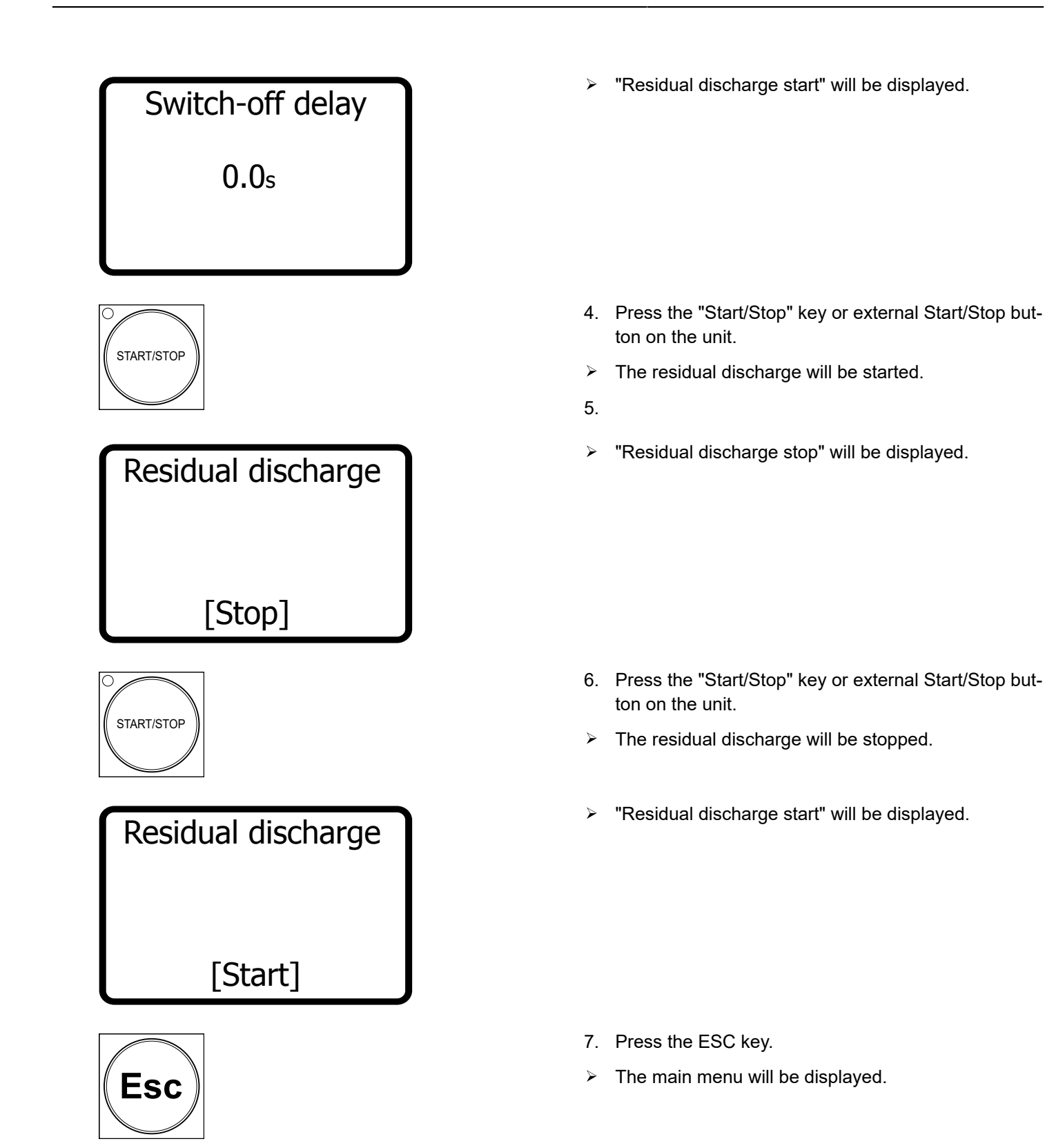

#### 4.5.11 Error memory

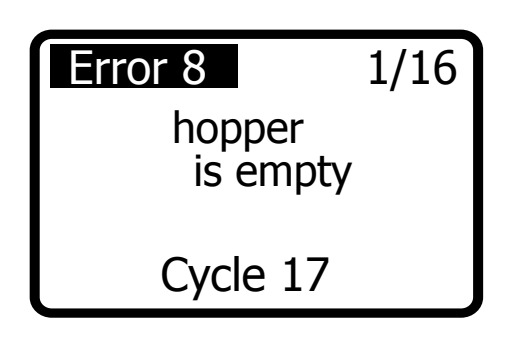

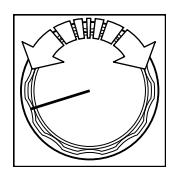

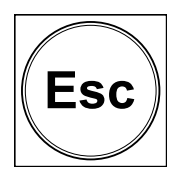

#### 4.5.12 Language

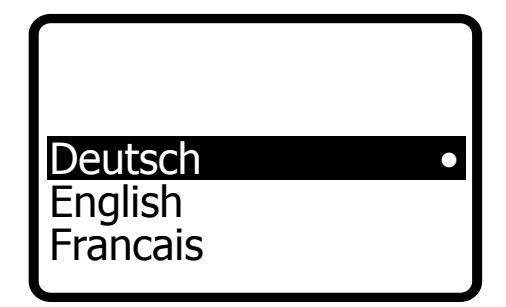

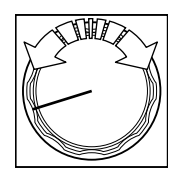

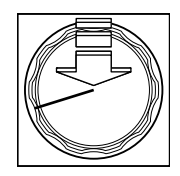

- 1. Select "Error memory" menu point.
- > The list of errors will be displayed.

- 2. Turn the turn-and-push button.
- > The error messages will be displayed in sequence.
- 3. Press the ESC key.
- > The main menu will be displayed.
- 1. Select "Language" menu point.
- > The languages will be displayed.

- 2. Select a language by turning the turn-and-push button.
- 3. Save your selection by pressing the turn-and-push button.
- > The entry will be confirmed.
- > The main menu will be displayed.

#### 4.5.13 Units

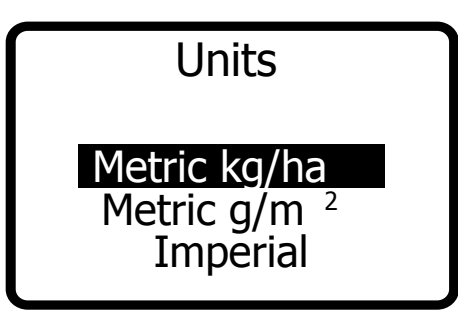

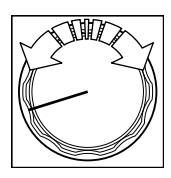

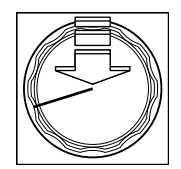

- 1. Select "Units" menu point.
- > The units will be displayed.

- 2. Select a unit by turning the turn-and-push button.
- 3. Save your selection by pressing the turn-and-push button.
- > The entry will be confirmed.
- > The main menu will be displayed.

#### 4.5.14 Blower

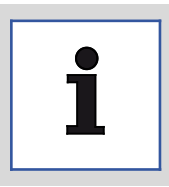

#### Advice

Setting a high blower power increases energy consumption. Lateral distribution can be varied by means of the blower power.

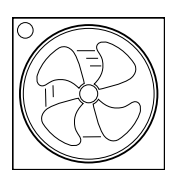

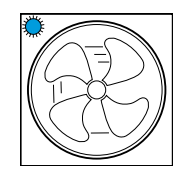

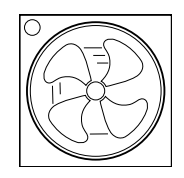

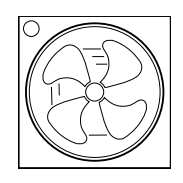

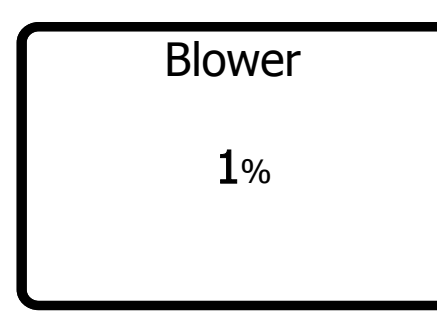

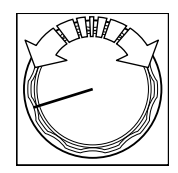

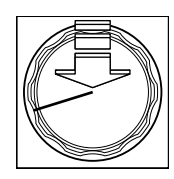

#### To switch on blower:

- 1. Press blower button.
- > The blue status LED will flash.
- > The blower will accelerate to the last setting.
- After reaching this setting, the blue status LED will be lit.

#### To switch off blower:

- 1. Press and hold the blower key for 3 seconds.
- > The blower will switch off.
- > The orange status LED will be lit.

#### To set the blower:

- 1. Press the blower key whilst the blower is operating.
- > The current setting will be displayed.

- 2. Set the required value by turning the turn-and-push button.
- 3. Confirm your selection by pressing the turn-andpush button.
- > The entry will be confirmed.
- > The start menu will be displayed.
## 4.6 Automatic dosing

With automatic dispensing, the speed of the cellular rotor is calculated according to the following values:

- Speed
- Output rate
- Qty. adaptation
- Working width
- Calibration value of the spreading material

The calibration value can be stored in a calibration test, see <u>Chapter 4.5.4</u>, "<u>Calibration test</u>". The output rate and product can be set directly, see <u>Chapter 4.5</u>, "<u>General setting possibilities and displays</u>".

## Starting automatic dosing:

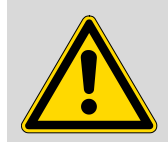

Warning! Risk of injury! Make sure that no other persons or animals are in the danger zone during operation.

The automatic dosing system will only start if there is a speed signal, a linkage signal is being output and there is material in the hopper, see <u>Chapter 4.5.11, "Error memory"</u>.

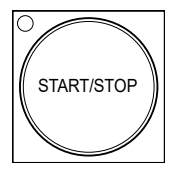

- 1. Press the Start/Stop key.
- The blower will start, the blue blower LED and the blue LED in the Start/Stop key will flash until the set speed has been reached, see <u>Chapter 4.5.14</u>, <u>"Blower"</u>.
- The LED in the Start/Stop key will turn orange when the blower speed has been reached.
- 2. Only press the "Start/Stop" when the speed is greater than 2 km/h and the hydraulics are lowered.
- > The dosing system will start.
- > The blue LED in the Start/Stop key will be lit.

## Stopping automatic dosing:

The dosing system will be stopped automatically when the hydraulics are raised or the travel speed is less than 1.5 km/h. The spreading procedure restarts when both signals are received again.

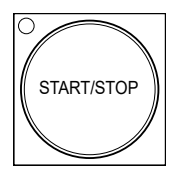

1. The spreading procedure can be stopped at any time by pressing the Start/Stop key.

## Possible settings in automatic mode:

The output rate and product can be set at any time. A product change is only possible if several products have already been stored, see <u>Chapter 4.5.4</u>, "Calibration test".

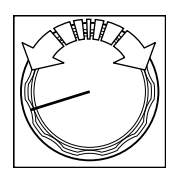

1. Select a product or output rate by turning the turnand-push button.

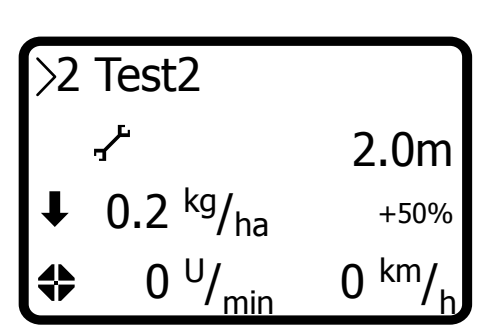

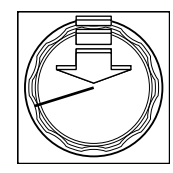

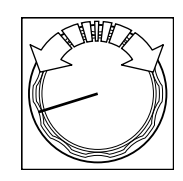

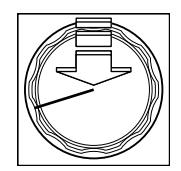

- 2. Push the turn-and-push button to edit the product selection or output rate.
- 3. Turn the turn-and-push button to choose between the products or values.
- 4. Push the turn-and-push button to confirm the product selection or output rate.

## 4.7 Manual without EHR

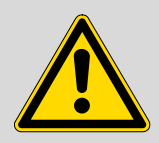

Warning! Risk of injury! Make sure that no other persons or animals are in the danger zone during operation.

button.

speed.

The motor to power the cellular rotor and blower can be switched on and off at any time. The speed of the cellular rotor can be adjusted manually at any time.

#### To adjust the speed of the cellular rotor:

1.

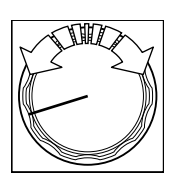

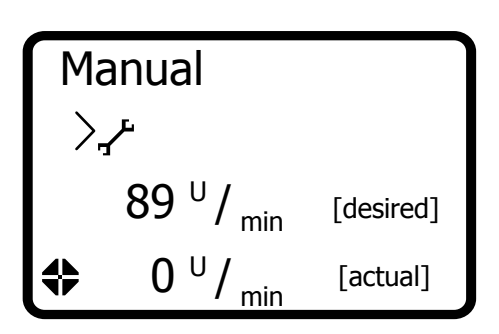

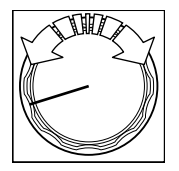

## Blower:

1. To switch the blower on/off, see "Blower".

## Start/Stop the cellular rotor drive motor:

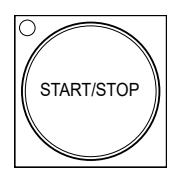

1. Press the Start/Stop Key to switch the motor on and off.

2. Turn the turn-and-push button to select a desired

1. Select a desired speed by turning the turn-and-push

#### 4.8 Manual with EHR

The motor to power the cellular rotor and blower can be switched on and off manually when the EHR signal is being received from the carrier vehicle or a lifting gear sensor, see "Manual without EHR".

The speed of the cellular rotor can be adjusted manually.

When an EHR signal from the carrier vehicle or the signal from a lifting gear sensor is received, <u>see "Electronic link-age control (EHR) function"</u>, the spreader will stop automatically when the hydraulics are raised.

Dosing starts automatically when the hydraulics are lowered.

## 4.9 Error message

| Message on the display        | Error No. | Explanation                                                                                                    |  |
|-------------------------------|-----------|----------------------------------------------------------------------------------------------------|--|
| Cellular rotor blocked        | 1         | Check cellular rotor shaft for foreign bodies and remove<br>blockage                                                                                                    |  |
| Cellular rotor not responding | 2         | <ul> <li>The control cable for the spreader is not connected to the control panel</li> <li>Check the control cable for damage</li> <li>Check the connection cable for the cellular rotor drive unit</li> <li>Check the plug on the control cable for damage</li> </ul>           |  |
| Blower blocked                | 3         | Check the blower for blockages                                                                                                    |  |
| Excess voltage                | 4         | Max. voltage supply 15.5 V                                                                                                    |  |
| Inadequate voltage            | 5         | <ul> <li>Check voltage supply (min. 12.5 V)</li> <li>Have you used our original 6 mm<sup>2</sup> battery cable?</li> </ul>                                                                                                    |  |
| Travel speed too high         | 7         | <ul><li>Maximum cellular rotor speed reached</li><li>Reduced travel speed or use a larger cellular rotor</li></ul>                                                                                                    |  |
| Hopper empty                  | 8         | Residual quantity (approx. 2 I) in the hopper                                                                                                    |  |
| Speed signal missing          | 9         | <ul><li>No speed signal detected</li><li>Faulty contact or cable break on speed sensors</li></ul>                                                                                                    |  |
| Overheating                   | 10        | <ul> <li>Allow the control unit to cool</li> <li>Check the ventilation openings on the side covers to ensure they are clear</li> <li>Keep the control unit out of direct sunlight</li> <li>Check the power supply, is sufficient voltage being supplied (min. 12.5 V)</li> </ul> |  |

# 4.10 Troubleshooting

| No signal from the wheel sen-<br>sor | <ul> <li>Check the distance between the sensor and wheel nuts and adjust if new<br/>essary. Distance should be less than or equal to 4 mm.</li> </ul> |  |
|--------------------------------------|----------------------------------------------------------------------------------------------------|--|
|                                      | Check the wheel sensor/control panel plug connection.                                                                                                 |  |
|                                      | Check the counting points.                                                                                                    |  |
|                                      | Check the cables.                                                                                                    |  |
| No signal from the linkage mag-      | Distance between the sensor and magnet too large.                                                                                                    |  |
| netic sensor                         | <ul> <li>Note the installation direction of the sensor, see "Install the electronic link-<br/>age control (EHR)".</li> </ul>                          |  |
|                                      | Check the cables.                                                                                                    |  |
| Output rate excessive/insuffi-       | Perform a calibration test, enter the correct value and confirm.                                                                                      |  |
| cient                                | Check the quantity adaptation.                                                                                                    |  |
|                                      | Check the cellular rotor for contamination.                                                                                                    |  |
|                                      | • Check the brushes for signs of damage and contamination, see "Brushes".                                                                             |  |

# **5** Maintenance and cleaning

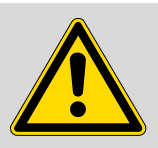

Warning! Risk of injury.

Disconnect the power supply before starting maintenance, repair and cleaning work.

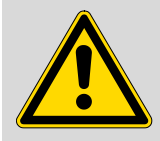

## Warning!

Risk of injury!

Wear appropriate working and protective clothing during all work. Comply with the regulations of the pesticide or fertiliser manufacturer.

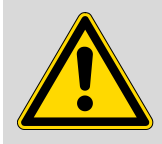

# Warning!

Risk of injury.

Always comply with the regulations for the specific pesticide or fertiliser. Refer to the product descriptions for the pesticide or fertiliser for more details.

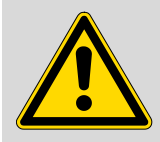

#### Caution!

Risk of pollution due to incorrect handling of pesticides and fertilisers.

Comply with regulations and laws of the country in question.

Make sure that no pesticide or fertiliser is spilled.

Comply with the instructions from the pesticide or fertiliser manufacturer regarding handling, storage and disposal of pesticides and fertilisers.

| Maintenance activity                                            | Interval                                                                    | Remark                                       |
|-----------------------------------------------------------------|-----------------------------------------------------------------------------|----------------------------------------------|
| Calibration test                                                | At the beginning of a season or following a product or product batch change | see "Calibration test"                       |
| Check the cellular rotor shafts for contami-<br>nation and wear | After 20 operating hours and at the end of the season                       | see "Cellular rotor shaft"                   |
| <ul> <li>Clean or replace the cellular rotors</li> </ul>        |                                                                             |                                              |
| Check the brushes for contamination or wear                     | After each product change                                                   | see "Brushes"                                |
| <ul> <li>Clean or replace them if necessary.</li> </ul>         |                                                                             |                                              |
| Clean the hopper and agitator                                   | After each season or product change                                         | see Chapter 5.2, "Spreading material hopper" |
| Check the seal between the hopper and spreader                  | When the hopper is removed/renewed and at the end of the season             | see Chapter 5.2, "Spreading material hopper" |
| The seal must be in contact all the way around.                 |                                                                             |                                              |
| Check drive belt for wear                                       | After 100 operating hours or every month and at the end of the season       | see "Install/Remove drive unit"              |
| Check all felt seals for wear                                   | After 100 operating hours or every month and at the end of the season       | see "Spare parts"                            |

#### 5.1 Maintenance schedule

## 5.2 Spreading material hopper

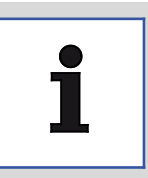

#### Advice

Clean the hopper, cellular rotor shafts, agitator and blower in dry condition! Never clean the spreader with a high-pressure cleaner or highly acidic cleaning agents. Do not use any greases or oils. Note the instructions from the manufacturers.

#### 5.2.1 Cleaning the hopper

#### **Cleaning the hopper**

Clean the hopper and spreader at the end of the season. The hopper can be nearly completely emptied <u>see "Residual discharge"</u> by means of the residual discharge. If there are larger quantities of spreading material or malfunctions in operation, the hopper can also be emptied via a hatch, see <u>"Emptying the hopper through the residual discharge hatch"</u>. All residues that build up during cleaning of the spreader must be collected and disposed of according to the regulations valid in the particular country.

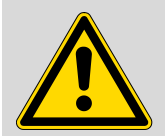

#### Warning!

Risk of injury during maintenance work. This can lead to crushing due to inadvertent start-up of the machine or short circuit.

- Disconnect the electrical power supply before starting maintenance, repair and cleaning work.
- Wear appropriate working and protective clothing during all work.
- 1. Empty the hopper if necessary, see Emptying the hopper.
- 2. Remove the agitator and clean it, see Cleaning the agitator.
- 3. Clean the hopper, agitator and spreader in dry condition or, if required, with a damp cloth and suitable cleaning agent.
- 4. Reassemble the spreader.

#### 5.2.2 Cleaning the agitator

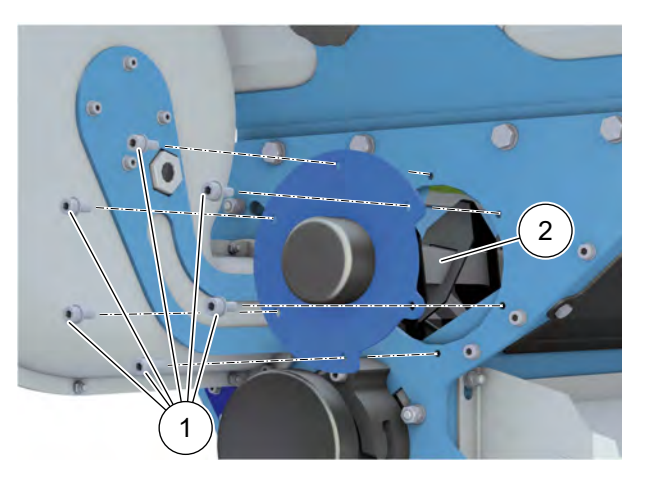

## Cleaning the agitator

- 1. Undo the 6 screws (1).
- 2. Pull out the agitator (2).
- 3. Clean the agitator (2) and check it for wear.
- 4. When installing the agitator, push the groove on to the pin (arrow, 3).
- 5. Resecure the agitator in the correct position using the 6 screws (1).

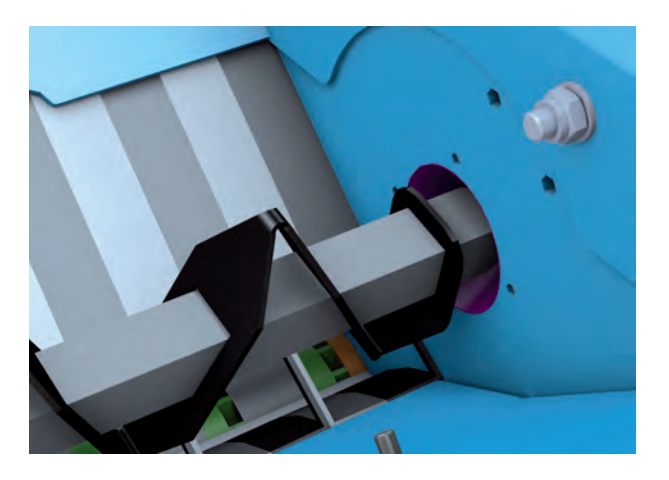

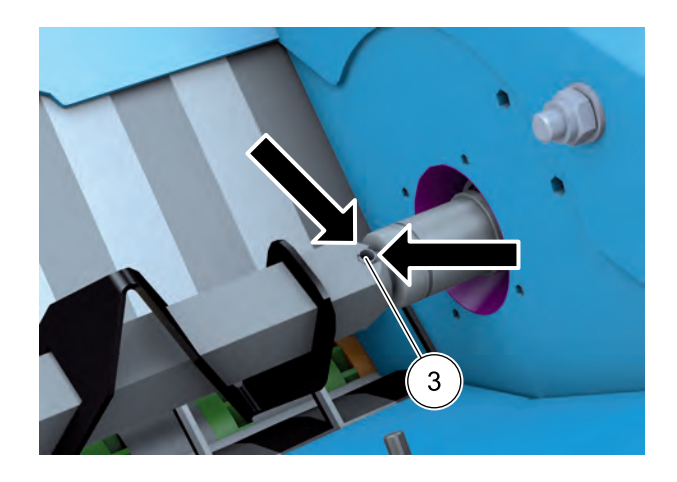

## 5.2.3 Emptying the hopper through the residual discharge hatch

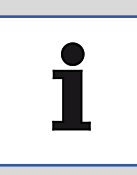

#### Advice

Do not open the hatch completely since otherwise material will be discharged without control.

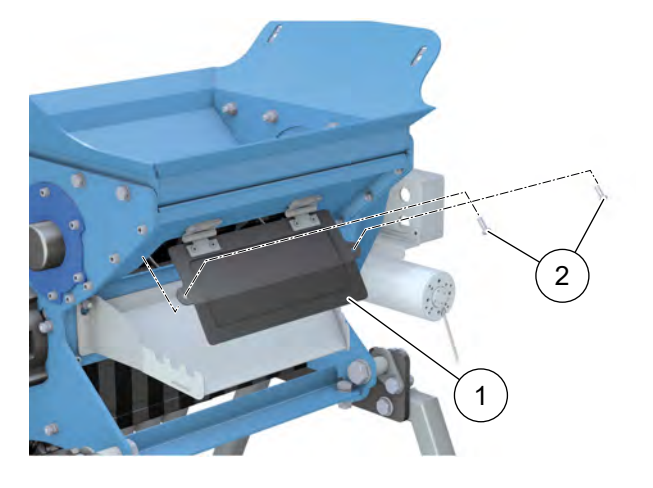

The hopper can be emptied through the hatch (1).

- 1. Switch off the Vento® II.
- 2. Place a container under the hatch (1).
- 3. Undo the screws (2) and carefully open the hatch up to 1/4 of the way (so as to control the discharge volume).
- 4. After emptying, close the hatch (1) again.

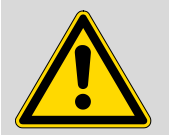

#### Warning!

Risk of injury during maintenance work. This can lead to crushing due to inadvertent start-up of the machine or short circuit.

- Disconnect the electrical power supply before starting maintenance, repair and cleaning work.
- Wear appropriate working and protective clothing during all work.

## 5.3 Cellular rotor shaft

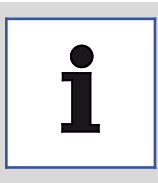

#### Advice

Different spreading material may require special cellular rotors. For changing, it is recommended that you keep pre-assembled shafts available according to the size of the cellular rotors, and always replace the entire shaft.

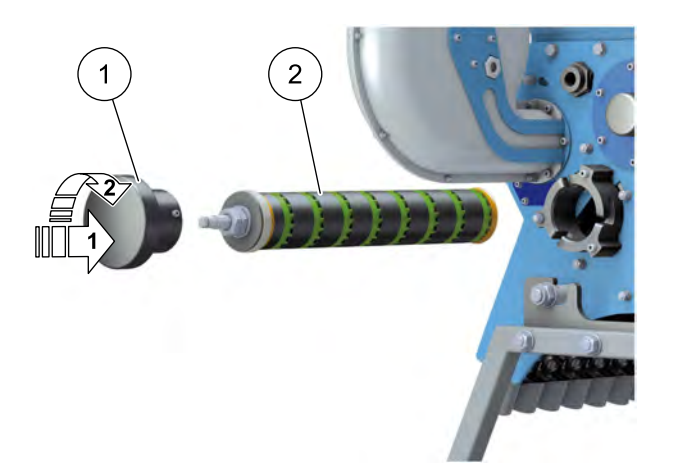

#### Remove the cellular rotor shaft

- 1. Press the pressure piece (1) on the shaft, turn it clockwise and remove it.
- 2. Pull out the shaft **(2)**. If this is not possible, please use the supplied tool.

## **Clean cellular rotors**

- Pull the cellular rotors off the shaft and clean them. Check individual parts for damage and wear, renew if necessary.
- When dismantling the shaft, identify the sequence of components, and push back onto the shaft in reverse order when assembling. During assembly, make sure that the **cellular rotors are mounted offset to one another**.
- Cellular rotor shaft structure, see:

7.6.5 "Spare parts for cellular rotor shaft green, 1 x 2.5 ccm"
7.6.6 "Spare parts for cellular rotor shaft green, 2 x 2.5 ccm"
7.6.7 "Spare parts for Cellular rotor shaft blue, 1 x 5.0 ccm"
7.6.8 "Spare parts for Cellular rotor shaft blue, 2 x 5.0 ccm"
7.6.9 "Spare parts for cellular rotor shaft red, 1 x 10 ccm"
7.6.10 "Spare parts for cellular rotor shaft red, 2 x 10 ccm"

#### Installing the cellular rotor shaft

1. Insert the shaft into the holder as far as the stop.

If this is difficult (for example because the cellular rotor shaft is new), the supplied tool can be used to help, by performing slight rotating movements.

2. Put on the cover and turn to the left to lock.

#### 5.4 Install/Remove drive unit

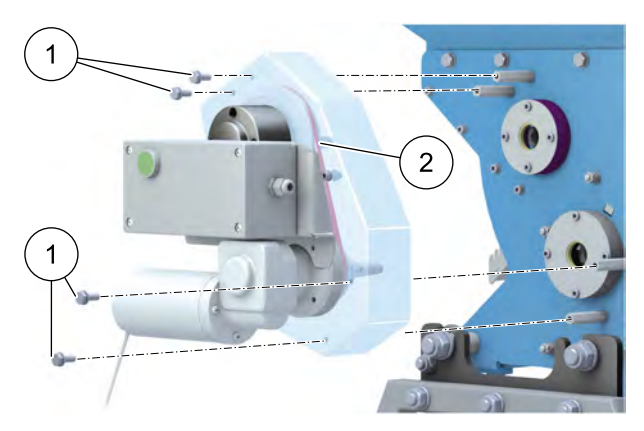

- 1. Disconnect the cables from the electric box.
- 2. Undo the 4 screws (1).
- 3. Remove the complete drive unit (2).
- 4. Install the complete drive unit (2) using the same procedure in reverse.
- 5. Connect the cables to the electric box.

#### Maintenance work

- 1. Check the drive belt and replace if necessary.
- 2. Remove the complete drive unit in the event of a motor defect.

#### 5.5 Blower

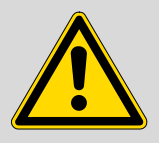

## Caution!

Risk of injury due to high suction power of the blower. Long hair or loose objects can be snagged in the blower.

- Keep loose objects away from the area in front of the intake grille.
- Tie up long hair.

The blower does not require maintenance.

If there is a malfunction, check the blower for blockages due to contamination. Clean the blower in dry condition if necessary, and check it can turn freely.

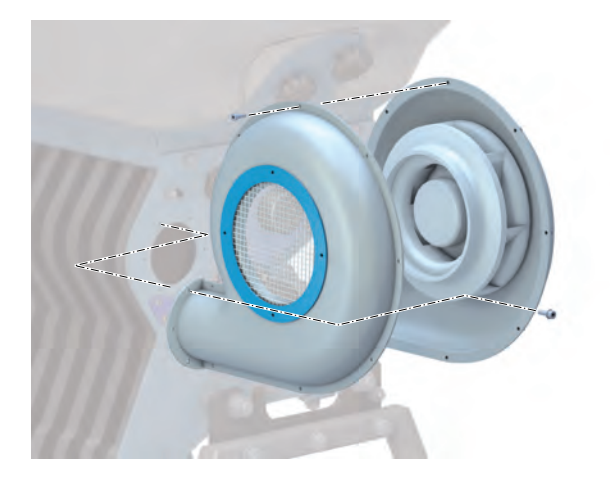

The blower cover with the intake grille can be removed for cleaning if necessary, by unscrewing the screws. Renew the self-locking screws when reinstalling the cover!

#### 5.6 Brushes

After each product change, check the two brushes on the shaft and the cellular rotors for contamination and wear. Clean or renew the brushes if necessary.

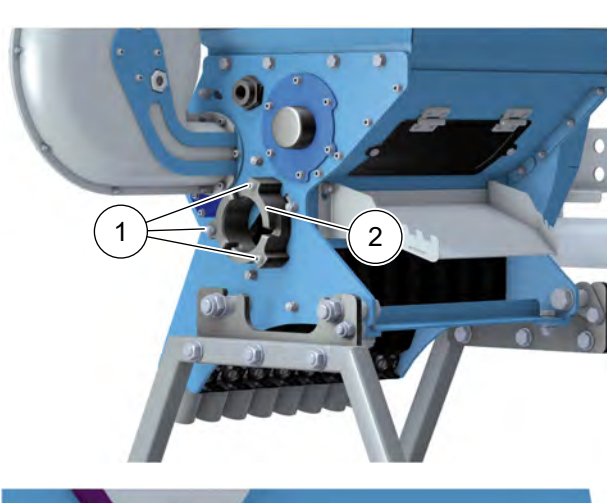

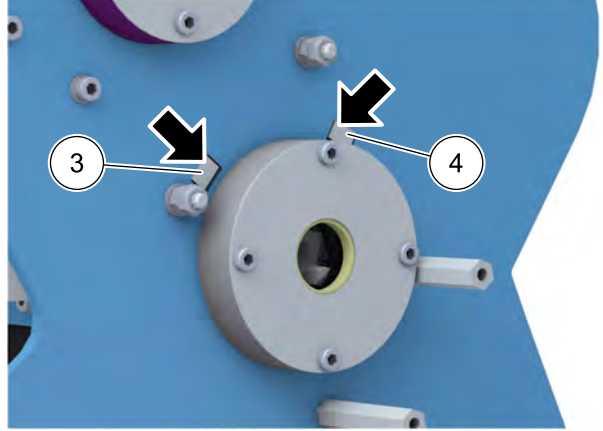

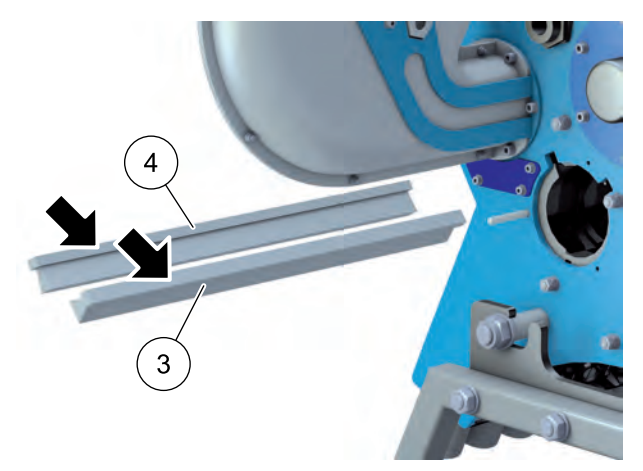

#### Removing and installing brushes

- 1. Remove the cellular rotor shaft, <u>see "Cellular rotor</u> <u>shaft"</u>.
- 2. Undo 2 screws and a cap nut (1) and remove the holder (2).
- 3. Remove the drive, see "Install/Remove drive unit".
- Push the brushes (3 = crinkled fibres, 4 = smooth fibres) from the drive side to the blower side slightly by pressing them with a flat tool (for example an Allen key).
- Pull the brushes (3 = crinkled fibres, 4 = smooth fibres) straight out of the blower side.
- 6. Check the brushes and clean or renew them if necessary.
- 7. Push the brushes back in, at least until they are flush.

**Caution:** Different brushes, make sure the arrangement is correct!

- 8. Secure the holder with the 3 screws (1).
- 9. Install the drive and cellular rotor shaft.

## 5.7 Install/Remove empty indicator

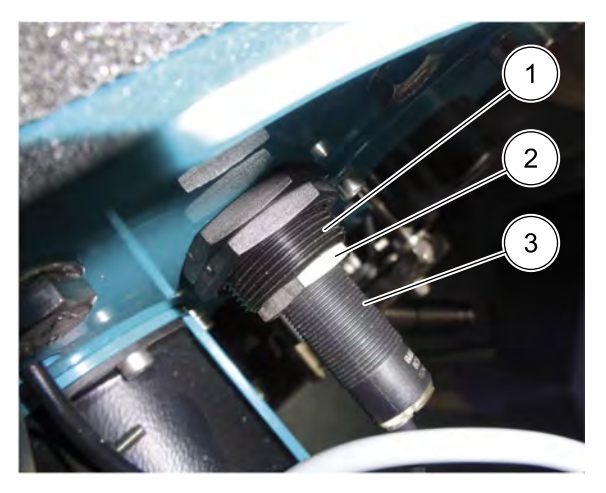

#### Removal

- 1. Strip and expose the cable.
- 2. Undo the lock nut (2).
- 3. Unscrew the sensor (3) from the housing (1).

#### Installation

- 1. Screw the new sensor (3) into the housing (1) until you feel resistance.
  - > Only tighten the sensor by hand, risk of damage.
- 2. Tighten the lock nut (2).
- 3. Route and connect the cable.

# 6 Storage and disposal

#### 6.1 Storage

Before storing the spreader, empty it completely and clean it, see Chapter 5.2, "Spreading material hopper".

- Ambient conditions at storage site:
- dry
- protected from UV radiation
- -10°C to 50 °C

### 6.2 Disposal

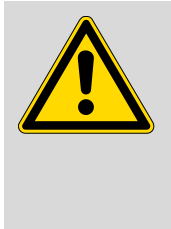

#### Caution!

**Risk of pollution due to incorrect handling of pesticides and fertilisers.** Comply with regulations and laws of the country in question. Make sure that no pesticide or fertiliser is spilled. Comply with the instructions from the pesticide or fertiliser manufacturer regarding handling, storage and disposal of pesticides and fertilisers.

Dispose of the spreader and pesticide or fertiliser according to local regulations and laws.

# 7 Appendix

## 7.1 Identification

The serial number of the spreader is shown at the rear right on the inside of the frame. Note the serial number in this operating manual so that it is readily available for inquiries.

## 7.2 Dimensions

## Vento<sup>®</sup> II 8-row with 120 litre hopper

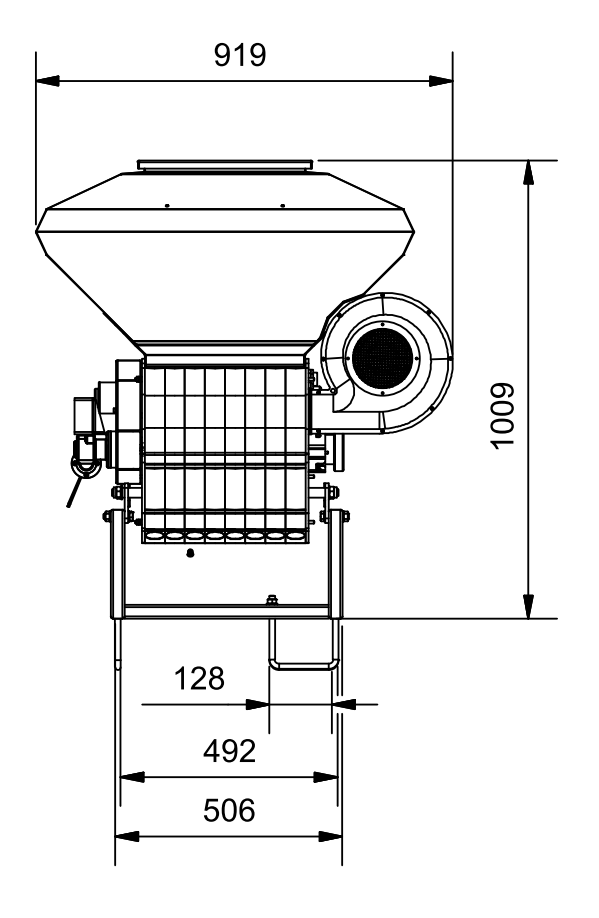

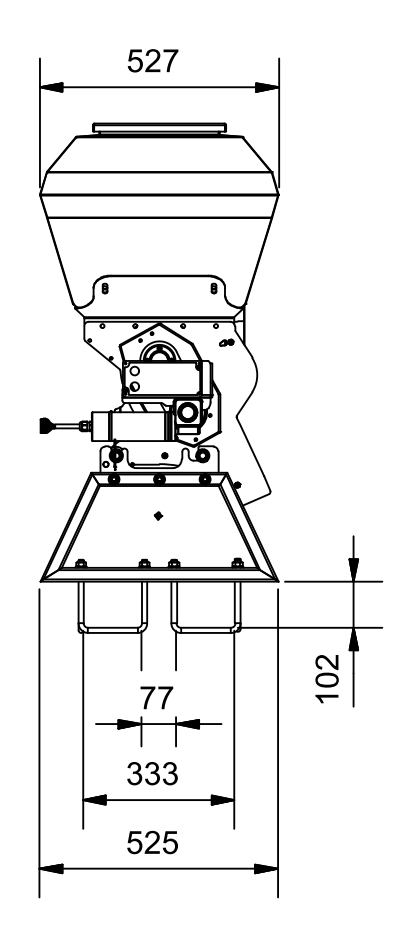

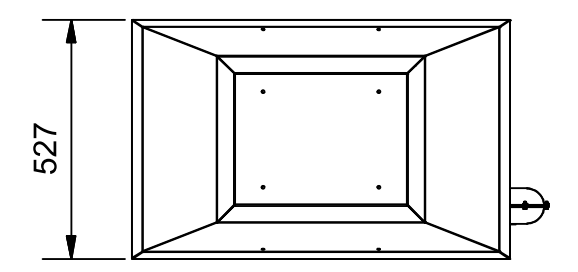

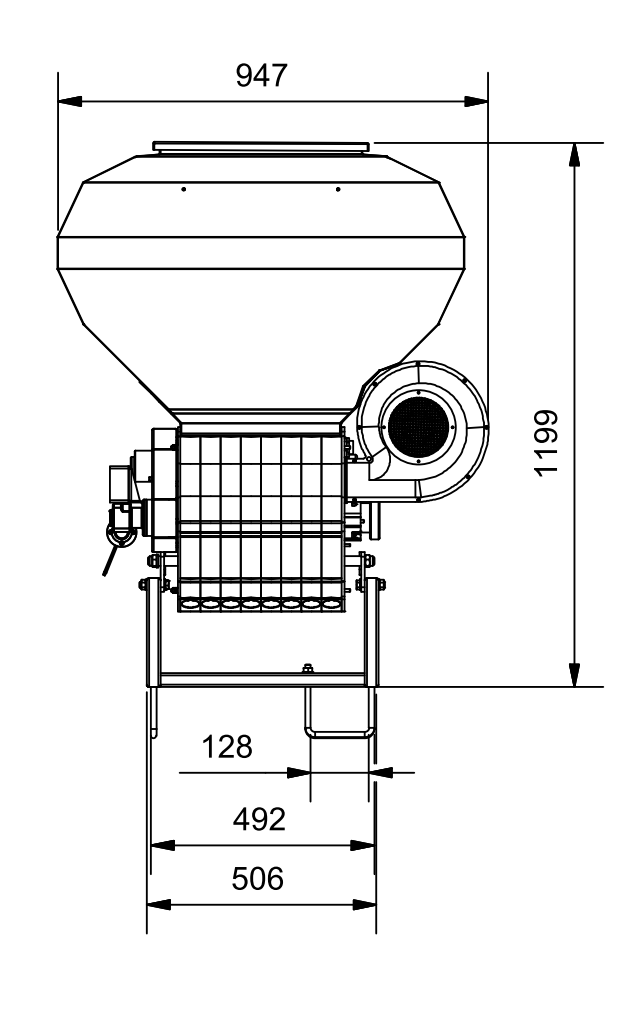

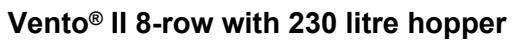

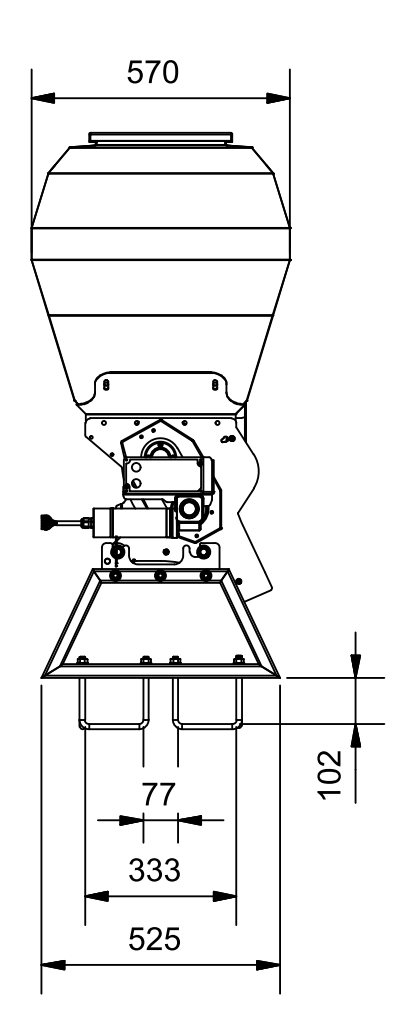

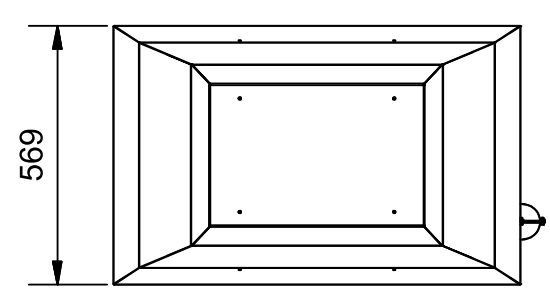

(All dimensions are subject to technical modifications.)

## 7.3 Overview of rotary feeder shafts

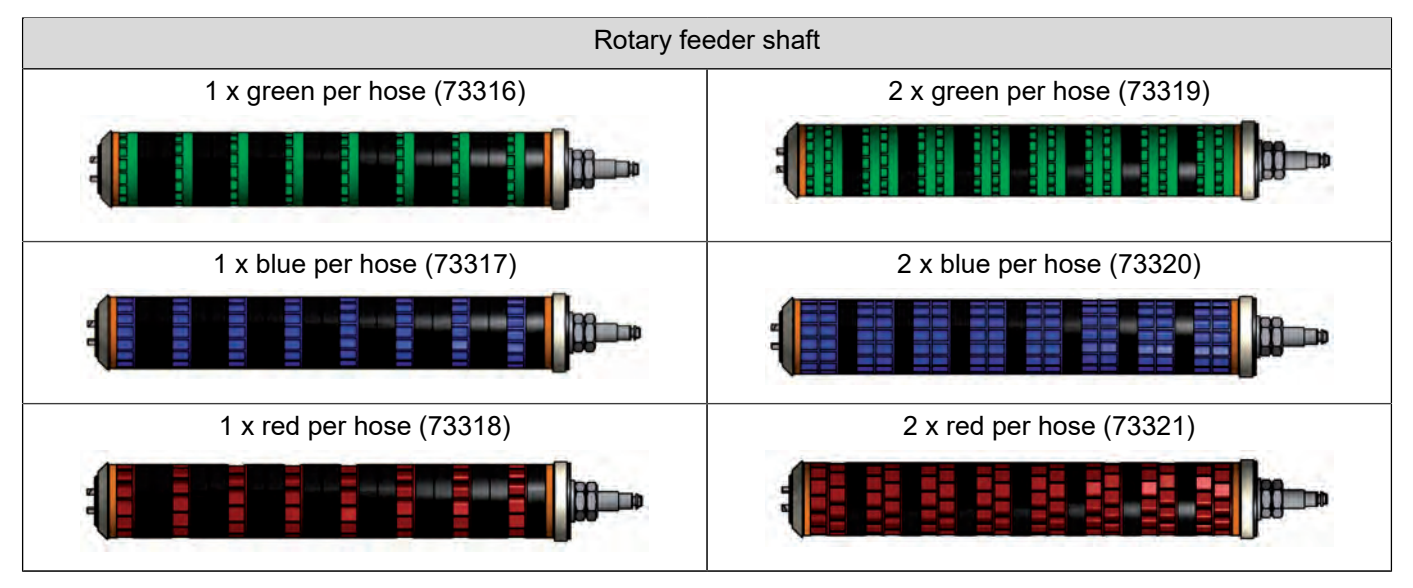

## 7.4 Formulae

| Discharge volume in kg/min x 600                            |                              |  |
|-------------------------------------------------------------|------------------------------|--|
| Output rate in kg/ha x spreading width in m                 | = Speed in km/h              |  |
| Discharge volume in kg/min x 600                            | = Output rate in kg/ha       |  |
| Speed in kg/h x spreading width in m                        |                              |  |
| Output rate in kg/ha x speed in km/h x spreading width in m |                              |  |
| 600                                                         | = Discharge volume in kg/min |  |

## 7.5 List of spreading material

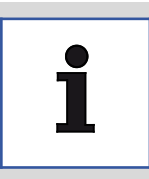

Advice

Please note that these are guide values. The flow properties are greatly affected by external factors such as moisture content and humidity. Check the settings by conducting a field trial.

## White mustard

|             | Cellular rotors per hose outlet<br>1 x green | Cellular rotors per hose outlet<br>2 x green |
|-------------|----------------------------------------------|----------------------------------------------|
| Speed [rpm] | 1335.00 g calibration sample                 | 2643.00 g calibration sample                 |
| 5           | 66.75 g/min                                  | 132.15 g/min                                 |
| 10          | 133.50 g/min                                 | 264.30 g/min                                 |
| 20          | 267.00 g/min                                 | 528.60 g/min                                 |
| 30          | 400.50 g/min                                 | 792.90 g/min                                 |
| 40          | 534.00 g/min                                 | 1057.20 g/min                                |
| 50          | 667.50 g/min                                 | 1321.50 g/min                                |
| 60          | 801.00 g/min                                 | 1585.80 g/min                                |
| 70          | 934.50 g/min                                 | 1850.10 g/min                                |
| 80          | 1068.00 g/min                                | 2114.40 g/min                                |
| 90          | 1201.50 g/min                                | 2378.70 g/min                                |
| 100         | 1335.00 g/min                                | 2643.00 g/min                                |
| 110         | 1468.50 g/min                                | 2907.30 g/min                                |
| 120         | 1602.00 g/min                                | 3171.60 g/min                                |

## Phacelia

|             | Cellular rotors per hose outlet<br>1 x green | Cellular rotors per hose outlet<br>2 x green |
|-------------|----------------------------------------------|----------------------------------------------|
| Speed [rpm] | 1384.00 g calibration sample                 | 2718.00 g calibration sample                 |
| 5           | 69.20 g/min                                  | 135.90 g/min                                 |
| 10          | 138.40 g/min                                 | 271.80 g/min                                 |
| 20          | 276.80 g/min                                 | 543.60 g/min                                 |
| 30          | 415.20 g/min                                 | 815.40 g/min                                 |
| 40          | 553.60 g/min                                 | 1087.20 g/min                                |
| 50          | 692.00 g/min                                 | 1359.00 g/min                                |
| 60          | 830.40 g/min                                 | 1630.80 g/min                                |
| 70          | 968.80 g/min                                 | 1902.60 g/min                                |
| 80          | 1107.20 g/min                                | 2174.40 g/min                                |
| 90          | 1245.60 g/min                                | 2446.20 g/min                                |
| 100         | 1384.00 g/min                                | 2718.00 g/min                                |
| 110         | 1522.40 g/min                                | 2989.80 g/min                                |
| 120         | 1660.80 g/min                                | 3261.60 g/min                                |

### Fodder radish

|             | Cellular rotors per hose outlet<br>1 x green | Cellular rotors per hose outlet<br>2 x green |
|-------------|----------------------------------------------|----------------------------------------------|
| Speed [rpm] | 1186.00 g calibration sample                 | 2316.00 g calibration sample                 |
| 5           | 59.30 g/min                                  | 115.80 g/min                                 |
| 10          | 118.60 g/min                                 | 231.60 g/min                                 |
| 20          | 237.20 g/min                                 | 463.20 g/min                                 |
| 30          | 355.80 g/min                                 | 694.80 g/min                                 |
| 40          | 474.40 g/min                                 | 926.40 g/min                                 |
| 50          | 593.00 g/min                                 | 1158.00 g/min                                |
| 60          | 711.60 g/min                                 | 1389.60 g/min                                |
| 70          | 830.20 g/min                                 | 1621.20 g/min                                |
| 80          | 948.80 g/min                                 | 1852.80 g/min                                |
| 90          | 1067.40 g/min                                | 2084.40 g/min                                |
| 100         | 1186.00 g/min                                | 2316.00 g/min                                |
| 110         | 1304.60 g/min                                | 2547.60 g/min                                |
| 120         | 1423.20 g/min                                | 2779.20 g/min                                |

## Microstar PZ

|             | Cellular rotors per hose outlet<br>1 x green | Cellular rotors per hose outlet<br>2 x green |
|-------------|----------------------------------------------|----------------------------------------------|
| Speed [rpm] | 289.00 g calibration sample                  | 598.00 g calibration sample                  |
| 5           | 14.45 g/min                                  | 29.90 g/min                                  |
| 10          | 28.90 g/min                                  | 59.80 g/min                                  |
| 20          | 57.80 g/min                                  | 119.60 g/min                                 |
| 30          | 86.70 g/min                                  | 179.40 g/min                                 |
| 40          | 115.60 g/min                                 | 239.20 g/min                                 |
| 50          | 144.50 g/min                                 | 299.00 g/min                                 |
| 60          | 173.40 g/min                                 | 358.80 g/min                                 |
| 70          | 202.30 g/min                                 | 418.60 g/min                                 |
| 80          | 231.20 g/min                                 | 478.40 g/min                                 |
| 90          | 260.10 g/min                                 | 538.20 g/min                                 |
| 100         | 289.00 g/min                                 | 598.00 g/min                                 |
| 110         | 317.90 g/min                                 | 657.80 g/min                                 |
| 120         | 346.80 g/min                                 | 717.60 g/min                                 |

#### Alfalfa

|             | Cellular rotors per hose outlet<br>1 x green | Cellular rotors per hose outlet<br>2 x green |
|-------------|----------------------------------------------|----------------------------------------------|
| Speed [rpm] | 209.00 g calibration sample                  | 418.00 g calibration sample                  |
| 5           | 10.45 g/min                                  | 20.90 g/min                                  |
| 10          | 20.90 g/min                                  | 41.80 g/min                                  |
| 20          | 41.80 g/min                                  | 83.60 g/min                                  |
| 30          | 62.70 g/min                                  | 125.40 g/min                                 |
| 40          | 83.60 g/min                                  | 167.20 g/min                                 |
| 50          | 104.50 g/min                                 | 209.00 g/min                                 |
| 60          | 125.40 g/min                                 | 250.80 g/min                                 |
| 70          | 146.30 g/min                                 | 292.60 g/min                                 |
| 80          | 167.20 g/min                                 | 334.20 g/min                                 |
| 90          | 188.10 g/min                                 | 376.20 g/min                                 |
| 100         | 209.00 g/min                                 | 418.00 g/min                                 |
| 110         | 229.90 g/min                                 | 459.80 g/min                                 |
| 120         | 250.80 g/min                                 | 501.60 g/min                                 |

# Perennial rye-grass

|             | Cellular rotors per hose outlet<br>1 x blue | Cellular rotors per hose outlet<br>2 x blue |
|-------------|---------------------------------------------|---------------------------------------------|
| Speed [rpm] | 1023.00 g calibration sample                | 2047.00 g calibration sample                |
| 5           | 51.15 g/min                                 | 102.35 g/min                                |
| 10          | 102.30 g/min                                | 204.70 g/min                                |
| 20          | 204.60 g/min                                | 409.40 g/min                                |
| 30          | 306.90 g/min                                | 614.10 g/min                                |
| 40          | 409.20 g/min                                | 818.80 g/min                                |
| 50          | 511.50 g/min                                | 1023.50 g/min                               |
| 60          | 613.80 g/min                                | 1228.20 g/min                               |
| 70          | 716.10 g/min                                | 1432.90 g/min                               |
| 80          | 818.40 g/min                                | 1637.60 g/min                               |
| 90          | 920.70 g/min                                | 1842.30 g/min                               |
| 100         | 1023.00 g/min                               | 2047.00 g/min                               |
| 110         | 1125.30 g/min                               | 2251.70 g/min                               |
| 120         | 1227.60 g/min                               | 2456.40 g/min                               |

### Terra Life GOLD

|             | Cellular rotors per hose outlet<br>1 x red | Cellular rotors per hose outlet<br>2 x red |
|-------------|--------------------------------------------|--------------------------------------------|
| Speed [rpm] | 653.00 g calibration sample                | 1305.00 g calibration sample               |
| 5           | 32.65 g/min                                | 65.25 g/min                                |
| 10          | 65.30 g/min                                | 130.50 g/min                               |
| 20          | 130.60 g/min                               | 261.00 g/min                               |
| 30          | 195.90 g/min                               | 391.50 g/min                               |
| 40          | 261.20 g/min                               | 522.00 g/min                               |
| 50          | 326.50 g/min                               | 652.50 g/min                               |
| 60          | 391.80 g/min                               | 783.00 g/min                               |
| 70          | 457.10 g/min                               | 913.50 g/min                               |
| 80          | 522.40 g/min                               | 1044.00 g/min                              |
| 90          | 587.70 g/min                               | 1174.50 g/min                              |
| 100         | 653.00 g/min                               | 1305.00 g/min                              |
| 110         | 718.30 g/min                               | 1435.50 g/min                              |
| 120         | 783.60 g/min                               | 1566.00 g/min                              |

## Wolffs mixture with sunflowers

|             | Cellular rotors per hose outlet<br>1 x red | Cellular rotors per hose outlet<br>2 x red |
|-------------|--------------------------------------------|--------------------------------------------|
| Speed [rpm] | 642.00 g calibration sample                | 1270.00 g calibration sample               |
| 5           | 32.10 g/min                                | 63.50 g/min                                |
| 10          | 64.20 g/min                                | 127.00 g/min                               |
| 20          | 128.40 g/min                               | 254.00 g/min                               |
| 30          | 192.60 g/min                               | 381.00 g/min                               |
| 40          | 256.80 g/min                               | 508.00 g/min                               |
| 50          | 321.00 g/min                               | 635.00 g/min                               |
| 60          | 385.20 g/min                               | 762.00 g/min                               |
| 70          | 449.40 g/min                               | 889.00 g/min                               |
| 80          | 513.60 g/min                               | 1016.00 g/min                              |
| 90          | 577.80 g/min                               | 1143.00 g/min                              |
| 100         | 642.00 g/min                               | 1270.00 g/min                              |
| 110         | 706.20 g/min                               | 1397.00 g/min                              |
| 120         | 770.40 g/min                               | 1524.00 g/min                              |

## Wolffs mixture without sunflowers

|             | Cellular rotors per hose outlet<br>1 x red | Cellular rotors per hose outlet<br>2 x red |
|-------------|--------------------------------------------|--------------------------------------------|
| Speed [rpm] | 576.00 g calibration sample                | 1155.00 g calibration sample               |
| 5           | 28.80 g/min                                | 57.75 g/min                                |
| 10          | 57.60 g/min                                | 115.50 g/min                               |
| 20          | 115.20 g/min                               | 231.00 g/min                               |
| 30          | 172.80 g/min                               | 346.50 g/min                               |
| 40          | 230.40 g/min                               | 462.00 g/min                               |
| 50          | 288.00 g/min                               | 577.50 g/min                               |
| 60          | 345.60 g/min                               | 693.00 g/min                               |
| 70          | 403.20 g/min                               | 808.50 g/min                               |
| 80          | 460.80 g/min                               | 924.00 g/min                               |
| 90          | 518.40 g/min                               | 1039.50 g/min                              |
| 100         | 576.00 g/min                               | 1155.00 g/min                              |
| 110         | 633.60 g/min                               | 1270.50 g/min                              |
| 120         | 691.20 g/min                               | 1386.00 g/min                              |

# LEHNER

## Oats

|             | Cellular rotors per hose outlet<br>2 x red |
|-------------|--------------------------------------------|
| Speed [rpm] | 516.00 g calibration sample                |
| 5           | 25.80 g/min                                |
| 10          | 51.60 g/min                                |
| 20          | 103.20 g/min                               |
| 30          | 154.80 g/min                               |
| 40          | 206.40 g/min                               |
| 50          | 258.00 g/min                               |
| 60          | 309.60 g/min                               |
| 70          | 361.20 g/min                               |
| 80          | 412.80 g/min                               |
| 90          | 464.40 g/min                               |
| 100         | 516.00 g/min                               |
| 110         | 567.60 g/min                               |
| 120         | 619.20 g/min                               |

## 7.6 Spare parts and accessories

## 7.6.1 Circuit diagram for side junction box

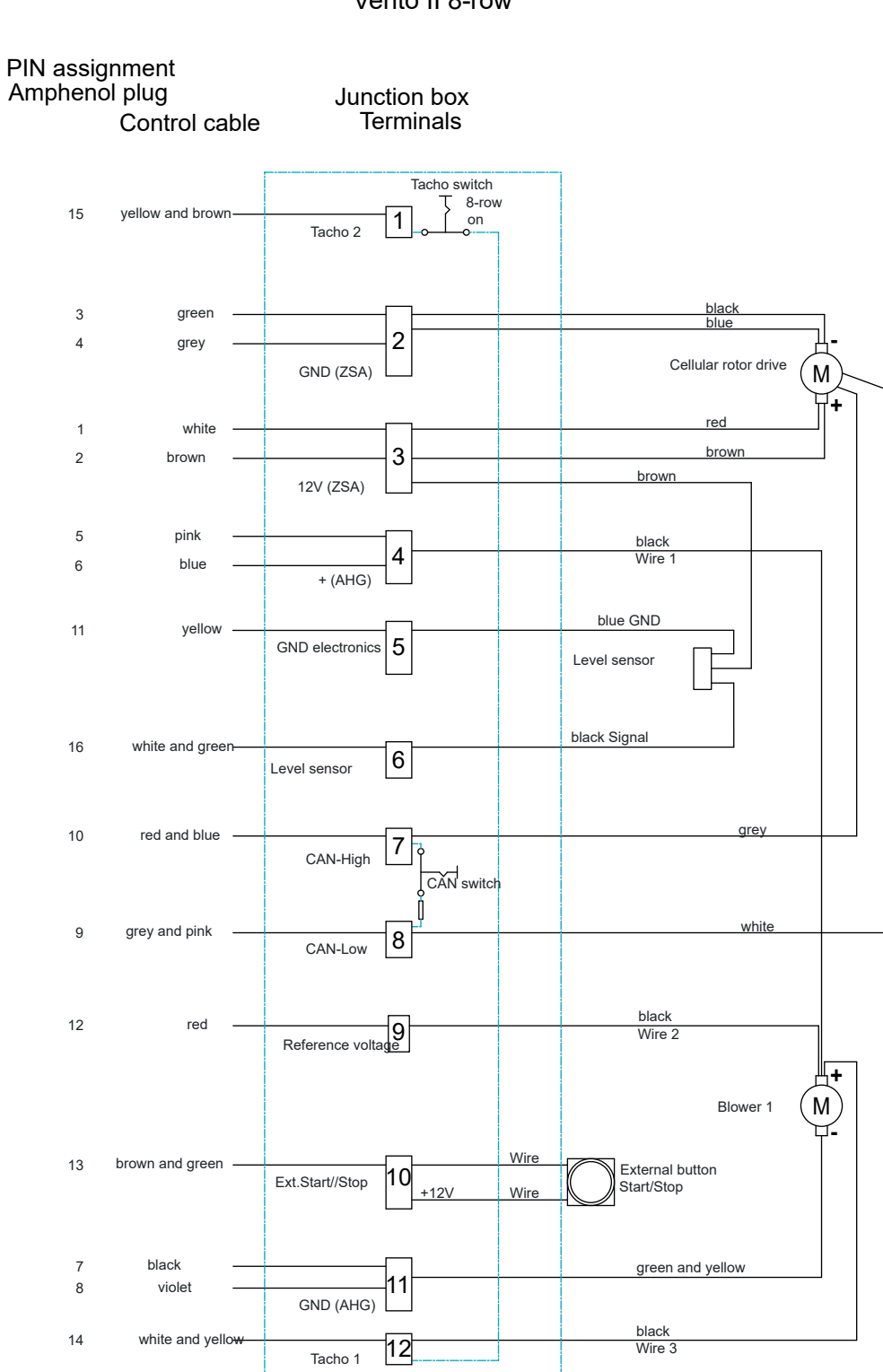

Vento II 8-row

## 7.6.2 Spare parts

## Vento® II 8-row

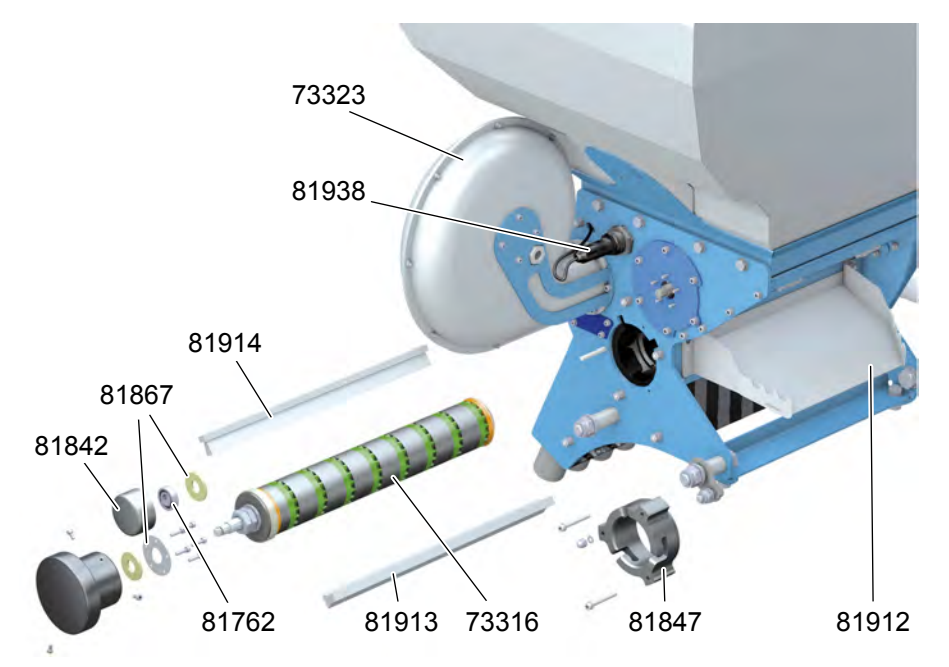

| Component number | Description                                                                                   |
|------------------|-----------------------------------------------------------------------------------------------|
| 73316            | Cellular rotor shafts 1 x 2.5 ccm (alternative gear shafts 73317, 73318, 73319, 73320, 73321) |
| 73323            | Vento® II blower                                                                              |
| 73326            | Agitator bearing unit comprising 81842, 81762, 81867                                          |
| 81762            | DIN 625 SKF - SKF 6001-2RS1                                                                   |
| 81842            | Agitator bearing holder                                                                       |
| 81847            | Sealing flange on pressure piece side                                                         |
| 81867            | Felt ring 35-15-3                                                                             |
| 81912            | Residual discharge chute                                                                      |
| 81913            | Brush with crinkled fibres                                                                    |
| 81914            | Brush with smooth fibres                                                                      |
| 81938            | Empty indicator                                                                               |

## Vento<sup>®</sup> II 8-row

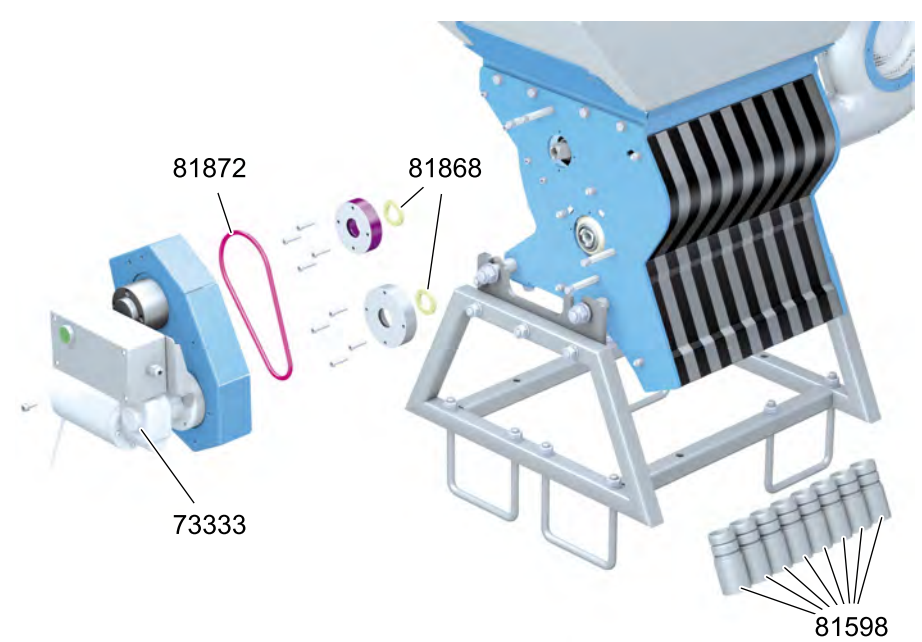

| Component number | Description                    |
|------------------|--------------------------------|
| 81872            | Round belt                     |
| 81868            | Felt ring 37-25-5              |
| 81598            | Hose grommet                   |
| 73333            | Vento® II drive unit, complete |
| 81931            | Vento® II drive motor          |

## 7.6.3 Spare parts 120 litre hopper

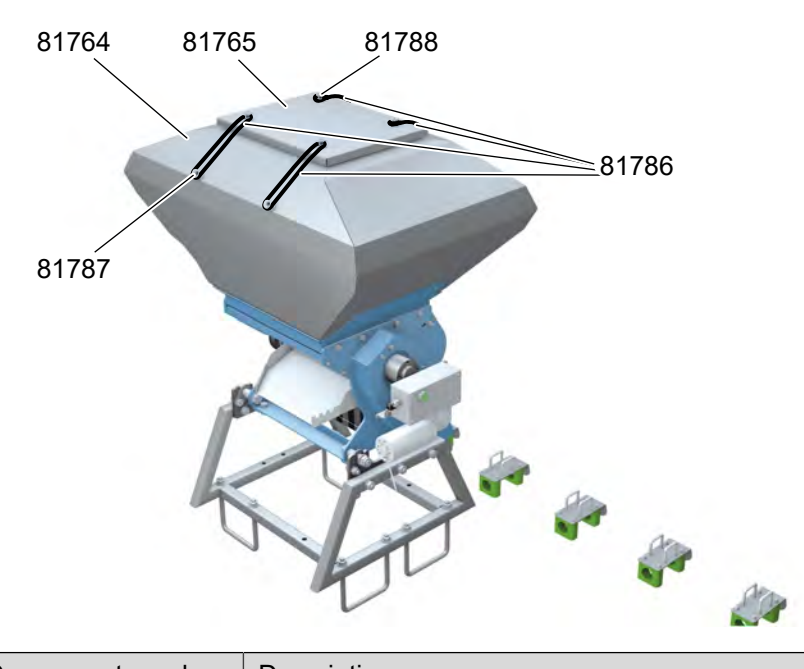

| Component number | Description                                                      |
|------------------|------------------------------------------------------------------|
| 81764            | 120 litre sheet metal hopper                                     |
| 81765            | Hopper cover for 120 litre hopper                                |
| 81786            | 20 cm rubber strap for Vento <sup>®</sup> II hopper              |
| 81787            | Button (black) isosceles for Vento® II hopper                    |
| 81788            | Button (black) for Vento® II hopper cover                        |
| 80637            | Sealing tape (sealing transition from hopper to hopper platform) |
| 80670            | Edge protection with cushion (sealing hopper with hopper cover)  |

## 7.6.4 Spare parts 230 litre hopper

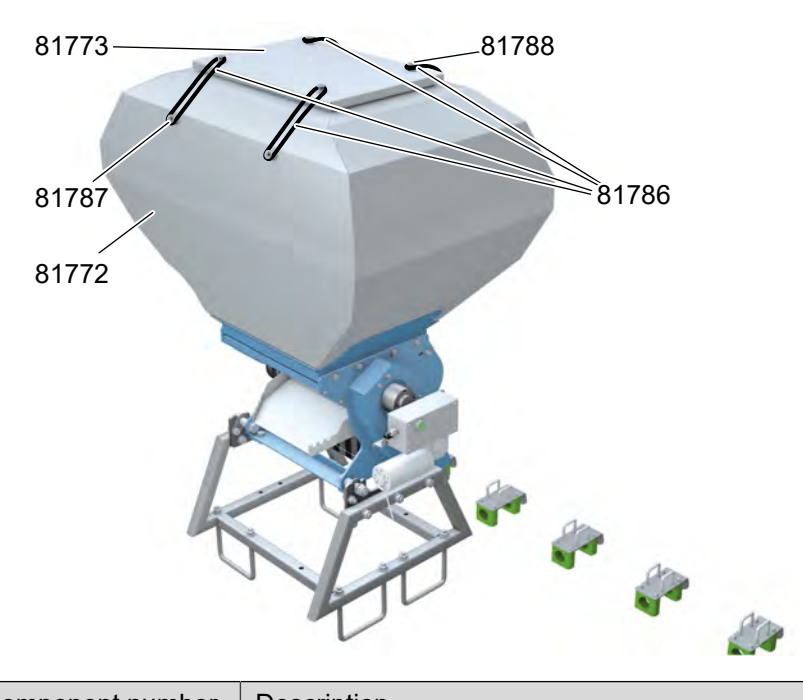

| Component number | Description                                                      |
|------------------|------------------------------------------------------------------|
| 81772            | 230 litre hopper for Vento® II                                   |
| 81773            | Hopper cover for 230 litre hopper                                |
| 81786            | 20 cm rubber strap for Vento <sup>®</sup> II hopper              |
| 81787            | Button (black) isosceles for Vento® II hopper                    |
| 81788            | Button (black) for Vento® II hopper cover                        |
| 80637            | Sealing tape (sealing transition from hopper to hopper platform) |
| 80670            | Edge protection with cushion (sealing hopper with hopper cover)  |

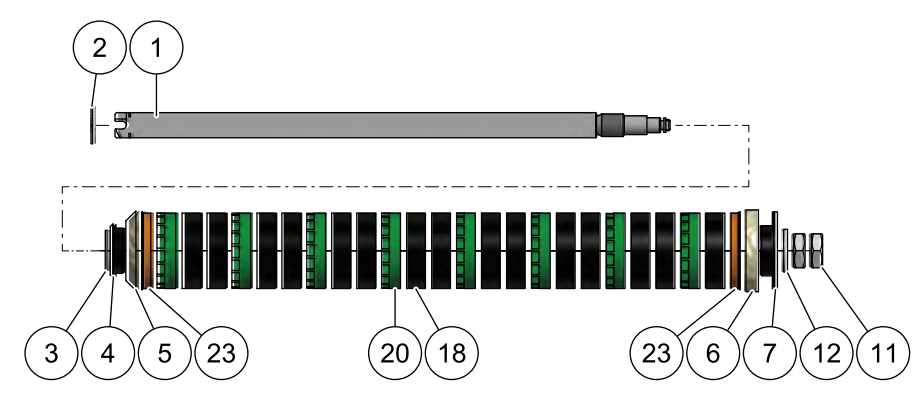

# 7.6.5 Spare parts for cellular rotor shaft green, 1 x 2.5 ccm

| Item | Com-<br>ponent<br>number | Number | Description                                                                                       |
|------|--------------------------|--------|---------------------------------------------------------------------------------------------------|
|      | 73316                    |        | Cellular rotor shaft 1 x 2.5 ccm,<br>Cellular rotor shaft fully assembled, comprising items 1- 23 |
| 1    | 81857                    | 1      | Cellular rotor shaft                                                                              |
| 2    |                          | 1      | Circlip DIN 471 - 25 x 1.2                                                                        |
| 3    | 81839                    | 1      | Cellular rotor shaft end disc                                                                     |
| 4    | 81859                    | 1      | Cellular rotor shaft felt ring holder motor end                                                   |
| 5    | 81870                    | 1      | Felt ring 65-36-10-45°                                                                            |
| 6    | 81869                    | 1      | Felt ring 65.2-40-10                                                                              |
| 7    | 81858                    | 1      | Cellular rotor shaft felt ring holder pressure piece end                                          |
| 11   |                          | 2      | Hexagon nut DIN 439 - M18 x 1.5                                                                   |
| 12   |                          | 1      | Washer DIN 125 - A 19                                                                             |
| 18   | 81644                    | 15     | Cellular rotor 0 ccm                                                                              |
| 20   | 81638                    | 8      | Cellular rotor 2.5 ccm                                                                            |
| 23   | 81791                    | 2      | Cellular rotor distance 7 mm                                                                      |

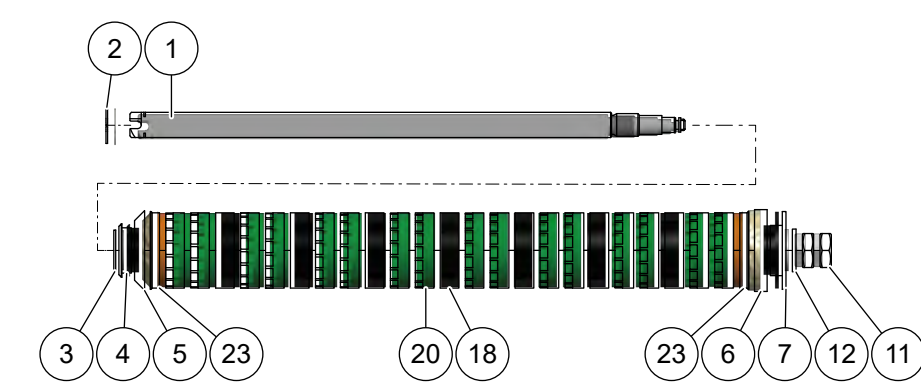

# 7.6.6 Spare parts for cellular rotor shaft green, 2 x 2.5 ccm

| Item | Com-<br>ponent<br>number | Number | Description                                                                                       |
|------|--------------------------|--------|---------------------------------------------------------------------------------------------------|
|      | 73319                    |        | Cellular rotor shaft 2 x 2.5 ccm,<br>Cellular rotor shaft fully assembled, comprising items 1- 23 |
| 1    | 81857                    | 1      | Cellular rotor shaft                                                                              |
| 2    |                          | 1      | Circlip DIN 471 - 25 x 1.2                                                                        |
| 3    | 81839                    | 1      | Cellular rotor shaft end disc                                                                     |
| 4    | 81859                    | 1      | Cellular rotor shaft felt ring holder motor end                                                   |
| 5    | 81870                    | 1      | Felt ring 65-36-10-45°                                                                            |
| 6    | 81869                    | 1      | Felt ring 65.2-40-10                                                                              |
| 7    | 81858                    | 1      | Cellular rotor shaft felt ring holder pressure piece end                                          |
| 11   |                          | 2      | Hexagon nut DIN 439 - M18 x 1.5                                                                   |
| 12   |                          | 1      | Washer DIN 125 - A 19                                                                             |
| 18   | 81644                    | 7      | Cellular rotor 0 ccm                                                                              |
| 20   | 81638                    | 16     | Cellular rotor 2.5 ccm                                                                            |
| 23   | 81791                    | 2      | Cellular rotor distance 7 mm                                                                      |

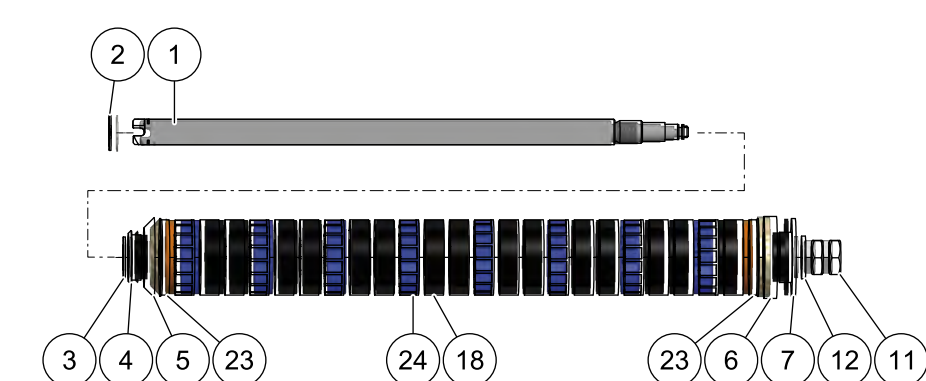

# 7.6.7 Spare parts for Cellular rotor shaft blue, 1 x 5.0 ccm

| Object | Com-<br>ponent<br>number | Number | Description                                                                                       |
|--------|--------------------------|--------|---------------------------------------------------------------------------------------------------|
|        | 73317                    |        | Cellular rotor shaft 1 x 5.0 ccm,<br>Cellular rotor shaft fully assembled, comprising items 1- 24 |
| 1      | 81857                    | 1      | Cellular rotor shaft                                                                              |
| 2      |                          | 1      | Circlip DIN 471 - 25 x 1.2                                                                        |
| 3      | 81839                    | 1      | Cellular rotor shaft end disc                                                                     |
| 4      | 81859                    | 1      | Cellular rotor shaft felt ring holder motor end                                                   |
| 5      | 81870                    | 1      | Felt ring 65-36-10-45°                                                                            |
| 6      | 81869                    | 1      | Felt ring 65.2-40-10                                                                              |
| 7      | 81858                    | 1      | Cellular rotor shaft felt ring holder pressure piece end                                          |
| 11     |                          | 2      | Hexagon nut DIN 439 - M18 x 1.5                                                                   |
| 12     |                          | 1      | Washer DIN 125 - A 19                                                                             |
| 18     | 81644                    | 15     | Cellular rotor 0 ccm                                                                              |
| 23     | 81791                    | 2      | Cellular rotor distance 7 mm                                                                      |
| 24     | 81639                    | 8      | Cellular rotor 5.0 ccm                                                                            |

# 7.6.8 Spare parts for Cellular rotor shaft blue, 2 x 5.0 ccm

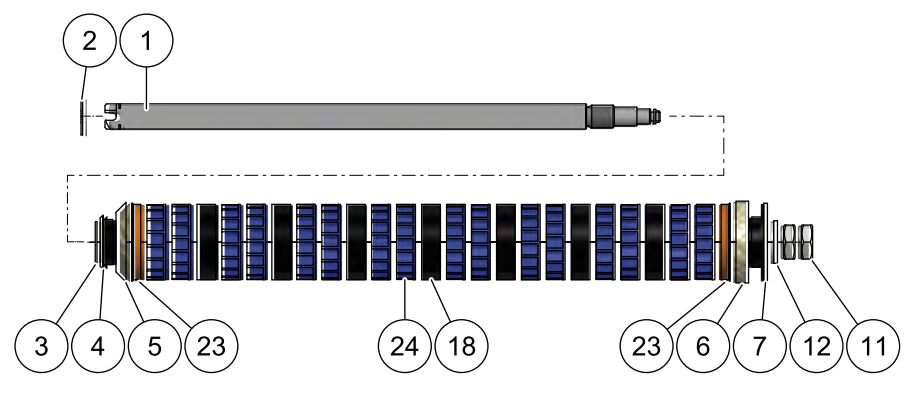

| Item | Com-<br>ponent<br>number | Number | Description                                                                                       |
|------|--------------------------|--------|---------------------------------------------------------------------------------------------------|
|      | 73320                    |        | Cellular rotor shaft 2 x 5.0 ccm,<br>Cellular rotor shaft fully assembled, comprising items 1- 24 |
| 1    | 81857                    | 1      | Cellular rotor shaft                                                                              |
| 2    |                          | 1      | Circlip DIN 471 - 25 x 1.2                                                                        |
| 3    | 81839                    | 1      | Cellular rotor shaft end disc                                                                     |
| 4    | 81859                    | 1      | Cellular rotor shaft felt ring holder motor end                                                   |
| 5    | 81870                    | 1      | Felt ring 65-36-10-45°                                                                            |
| 6    | 81869                    | 1      | Felt ring 65.2-40-10                                                                              |
| 7    | 81858                    | 1      | Cellular rotor shaft felt ring holder pressure piece end                                          |
| 11   |                          | 2      | Hexagon nut DIN 439 - M18 x 1.5                                                                   |
| 12   |                          | 1      | Washer DIN 125 - A 19                                                                             |
| 18   | 81644                    | 7      | Cellular rotor 0 ccm                                                                              |
| 23   | 81791                    | 2      | Cellular rotor distance 7 mm                                                                      |
| 24   | 81639                    | 16     | Cellular rotor 5.0 ccm                                                                            |

# 7.6.9 Spare parts for cellular rotor shaft red, 1 x 10 ccm

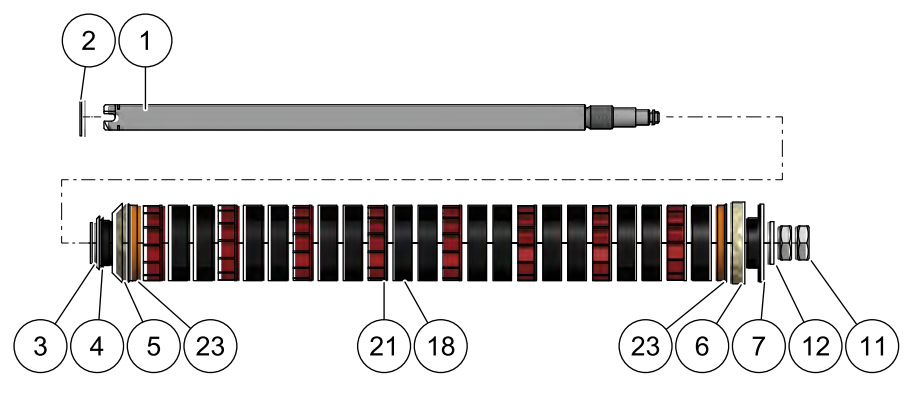

| Object | Com-<br>ponent<br>number | Number | Description                                                                                      |
|--------|--------------------------|--------|--------------------------------------------------------------------------------------------------|
|        | 73318                    |        | Cellular rotor shaft 1 x 10 ccm,<br>Cellular rotor shaft fully assembled, comprising items 1- 23 |
| 1      | 81857                    | 1      | Cellular rotor shaft                                                                             |
| 2      |                          | 1      | Circlip, DIN 471 - 25 x 1.2                                                                      |
| 3      | 81839                    | 1      | Cellular rotor shaft end disc                                                                    |
| 4      | 81859                    | 1      | Cellular rotor shaft felt ring holder motor end                                                  |
| 5      | 81870                    | 1      | Felt ring 65-36-10-45°                                                                           |
| 6      | 81869                    | 1      | Felt ring 65.2-40-10                                                                             |
| 7      | 81858                    | 1      | Cellular rotor shaft felt ring holder pressure piece end                                         |
| 11     |                          | 2      | Hexagon nut DIN 439 - M18 x 1.5                                                                  |
| 12     |                          | 1      | Washer DIN 125 - A 19                                                                            |
| 18     | 81644                    | 15     | Cellular rotor 0 ccm                                                                             |
| 21     | 81640                    | 8      | Cellular rotor 10 ccm                                                                            |
| 23     | 81791                    | 2      | Cellular rotor distance 7 mm                                                                     |

# 7.6.10 Spare parts for cellular rotor shaft red, 2 x 10 ccm

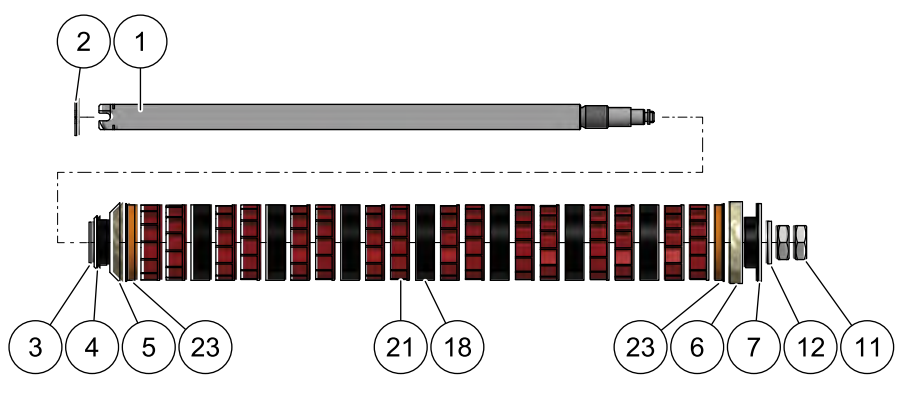

| Object | Compo-<br>nent | Number | Description                                                                                      |
|--------|----------------|--------|--------------------------------------------------------------------------------------------------|
|        | 73321          |        | Cellular rotor shaft 2 x 10 ccm,<br>Cellular rotor shaft fully assembled, comprising items 1- 23 |
| 1      | 81857          | 1      | Cellular rotor shaft                                                                             |
| 2      |                | 1      | Circlip DIN 471 - 25 x 1.2                                                                       |
| 3      | 81839          | 1      | Cellular rotor shaft end disc                                                                    |
| 4      | 81859          | 1      | Cellular rotor shaft felt ring holder motor end                                                  |
| 5      | 81870          | 1      | Felt ring 65-36-10-45°                                                                           |
| 6      | 81869          | 1      | Felt ring 65.2-40-10                                                                             |
| 7      | 81858          | 1      | Cellular rotor shaft felt ring holder pressure piece end                                         |
| 11     |                | 2      | Hexagon nut DIN 439 - M18 x 1.5                                                                  |
| 12     |                | 1      | Washer DIN 125 - A 19                                                                            |
| 18     | 81644          | 7      | Cellular rotor 0 ccm                                                                             |
| 21     | 81640          | 16     | Cellular rotor 10 ccm                                                                            |
| 23     | 81791          | 2      | Cellular rotor distance 7 mm                                                                     |

# 7.6.11 Control unit spare parts list

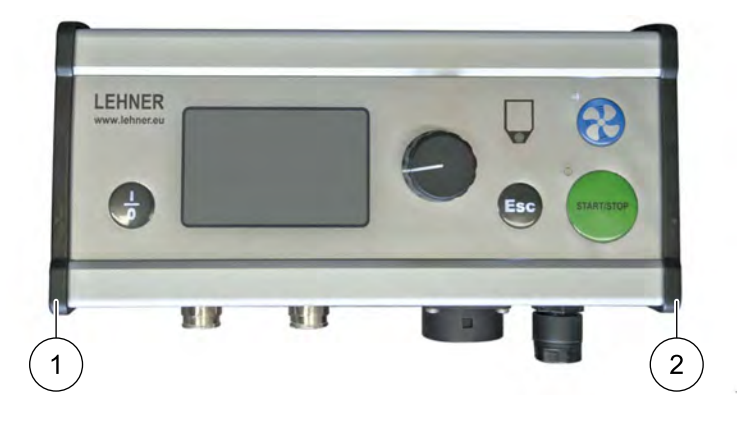

| Object | Compo-<br>nent | Number | Description                                                         |
|--------|----------------|--------|---------------------------------------------------------------------|
| 1      | 81968          | 1      | Side cover, left                                                    |
| 2      | 81967          | 1      | Side cover, right                                                   |
| 3      | 81939          | 1      | LAS VENTO® II controller with encoder and graphic display, complete |

## 7.6.12 Universal holder control unit spare parts list

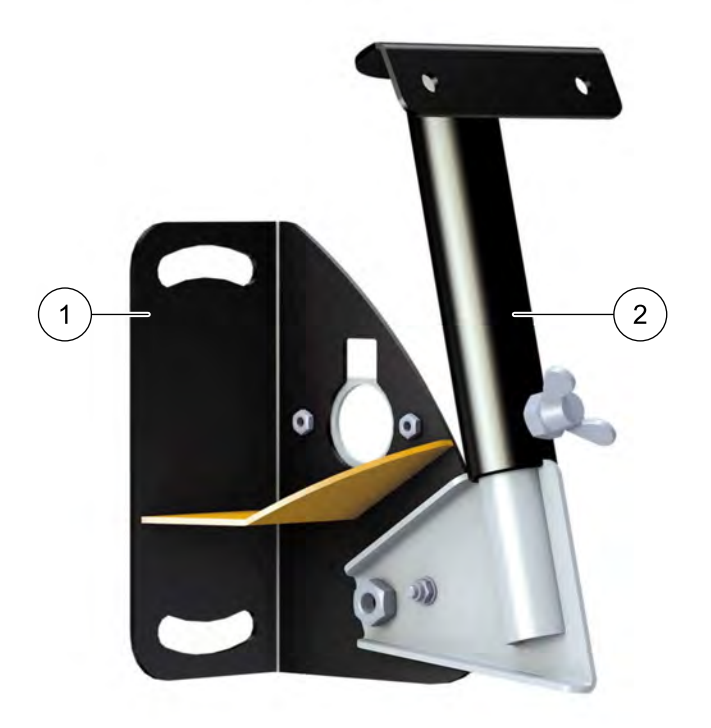

| Object | Compo-<br>nent | Number | Description                                      |
|--------|----------------|--------|--------------------------------------------------|
| 1      | 81937          | 1      | Control panel holder, bottom part, pivot-mounted |
| 2      | 80642          | 1      | Control panel holder, top part, pivot-mounted    |

# 7.6.13 Spare parts list for baffle plate and universal holder

## Universal holder

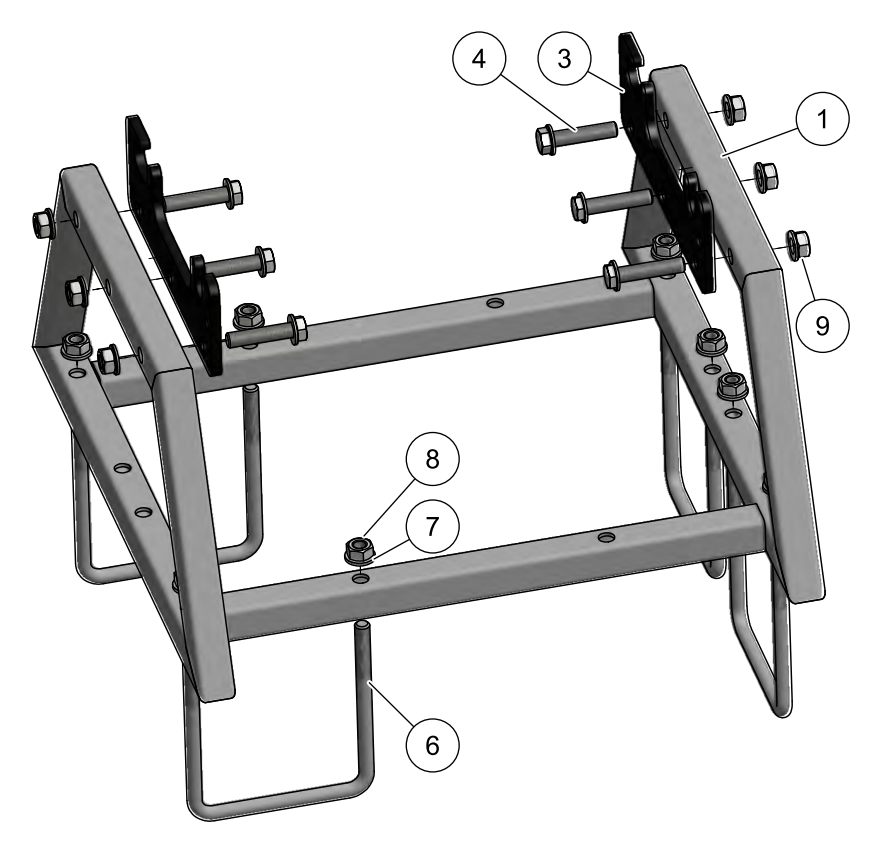

| Object | Compo-<br>nent | Number | Description                      |
|--------|----------------|--------|----------------------------------|
| 1      | 81874          | 1      | Transport and storage frame      |
| 3      | 81804          | 2      | Component locking plate          |
| 4      |                | 6      | Hexagon bolt ISO 4018 - M12 x 55 |
| 6      | 80410          | 4      | U-bracket M12x50 galvanised      |
| 7      |                | 8      | Washer DIN 125 - 2-B 13          |
| 8      |                | 14     | Hexagon nut DIN 934 - M12        |
| 9      |                | 12     | Washer DIN 125 - 2-B 13          |

# LEHNER

# Baffle plate

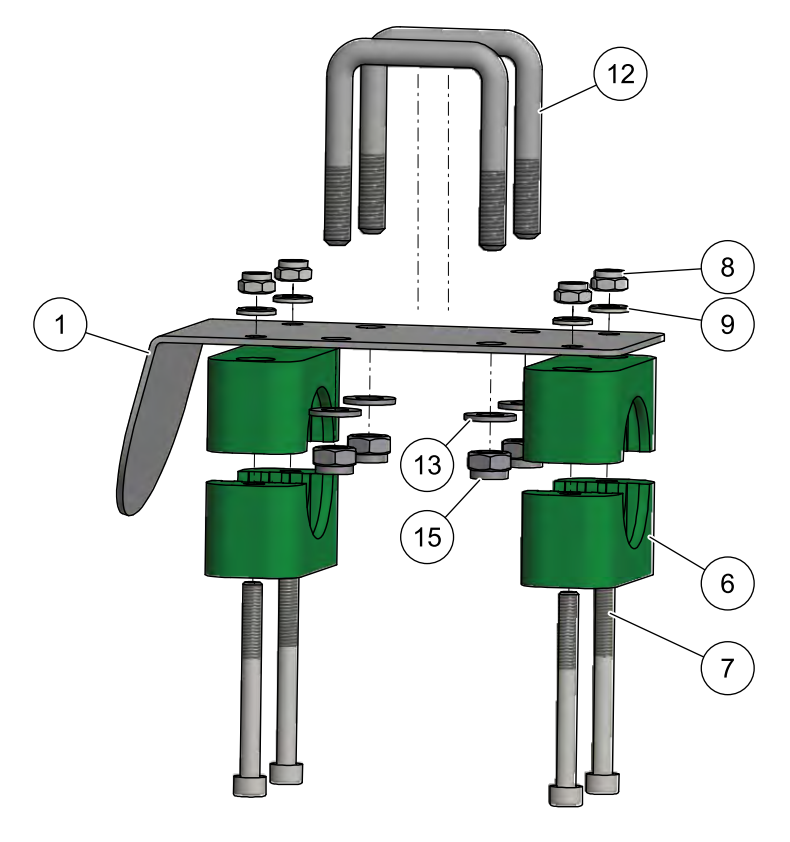

| Object | Compo-<br>nent | Number | Description                                    |
|--------|----------------|--------|------------------------------------------------|
| 1      | 81824          | 1      | Baffle plate Vento® II base plate              |
| 6      | 81727          | 4      | Stauf pipe clip size 5-38                      |
| 7      |                | 4      | Cheesehead screw DIN 912 - M6 x 60             |
| 8      |                | 4      | Hexagon nut DIN 985 - M6                       |
| 9      |                | 4      | Washer DIN 125 - 1-B 6.4                       |
| 12     | 81907          | 2      | U-bracket for baffle plate 40x40 M8 galvanised |
| 13     |                | 4      | Washer DIN 125 - A 8.4                         |
| 15     |                | 4      | Hexagon nut DIN 985 - M8                       |

## 7.6.14 Accessories

| Art. no. | Description                                         |  |  |
|----------|-----------------------------------------------------|--|--|
| 73201    | Wheel sensor                                        |  |  |
| 72141    | Headland manager sensor/magnet                      |  |  |
| 73210    | Headland manager Y-plug (for sensor & speed signal) |  |  |
| 81603    | GPS receiver for speed signal                       |  |  |
**LEHNER Maschinenbau GmbH** Haeuslesaecker 14

D-89198 Westerstetten, Germany

Tel.: +49 7348 9596-22 Fax: +49 7348 9596-40

www.lehner.eu info@lehner.eu